# 2章

# ご利用手続き

 $\bullet \bullet \bullet \bullet \bullet \bullet$ 

 $\bullet \bullet \bullet \bullet \bullet$ 

最終更新日: 2018年10月9日

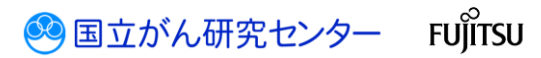

# 目次

| 2章 ご利用手続き                     | 2    |
|-------------------------------|------|
| 更新履歴                          | 2    |
| 前提条件                          | 2    |
| 2.1 ご利用手続きの流れ                 | 3    |
| 2.2 医療機関オンライン接続サービスの利用申請と接続   | 5    |
| 2.2.1 利用仮申請                   | 5    |
| 2.2.2 利用本申請                   | 9    |
| 2.2.3 施設申込確認                  | . 14 |
| 2.2.4 初期パスワード変更               | . 15 |
| 2.2.5 VPN 接続ツールのダウンロードとインストール | . 18 |
| 2.2.6 動作確認                    | . 21 |
| 2.3 全国がん登録届出サービスの利用申請と接続      | . 25 |
| 2.3.1 サービスの利用申請               | . 25 |
| 2.3.2 サービス利用証明書のダウンロードとインストール | . 28 |
| 2.3.3 動作確認                    | . 33 |

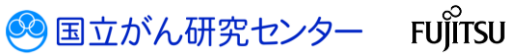

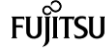

# 2章 ご利用手続き

#### 更新履歴

| 日付        | 項目              | 更新内容                                                                                                    |
|-----------|-----------------|----------------------------------------------------------------------------------------------------|
| 2017/4/3  | -               | 初版作成                                                                                                    |
| 2018/4/24 | 2.2.1 利用仮申請     | 画面差し替え。<br>本申請の際に仮申請時のメールアドレスが引き<br>継がれる説明を追記。                                                           |
|           | 2.2.2 利用本申請     | 画面差し替え。<br>医療機関を選択した際に選択した医療機関名が<br>表示される説明を追記。<br>表 2-1 申請者の情報入力<br>本申請の際に仮申請時のメールアドレスが引き<br>継がれる説明を追記。 |
|           | 2.2.4 初期パスワード変更 | 画面差し替え。                                                                                                  |
| 2018/10/9 | 2.3.3 動作確認      |                                                                                                    |

#### 前提条件

がん登録オンラインシステムを利用するには、いくつかの前提条件があります。 詳細は、がん情報サービスサイトのPDFファイルを参照してください。

がん情報サービス > がん登録 > 全国がん登録 > 病院・診療所向け情報 > 全国がん登録オンライン届出・電子届出票ダウンロード > 全国がん登録オンライン届出

URL : http://ganjoho.jp/reg\_stat/can\_reg/national/hospital/e-rep/online.html

🞇 がん登録オンラインシステムによる届出対象情報の提出に必要なパソコンのスペック及びインターネット回線等の要件について 🖾 VPN を利用したオンライン届出接続条件について(詳細)

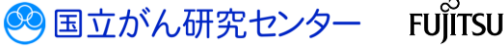

#### 2.1 ご利用手続きの流れ

がん登録オンラインシステムの利用手続きの流れは、次のとおりです。

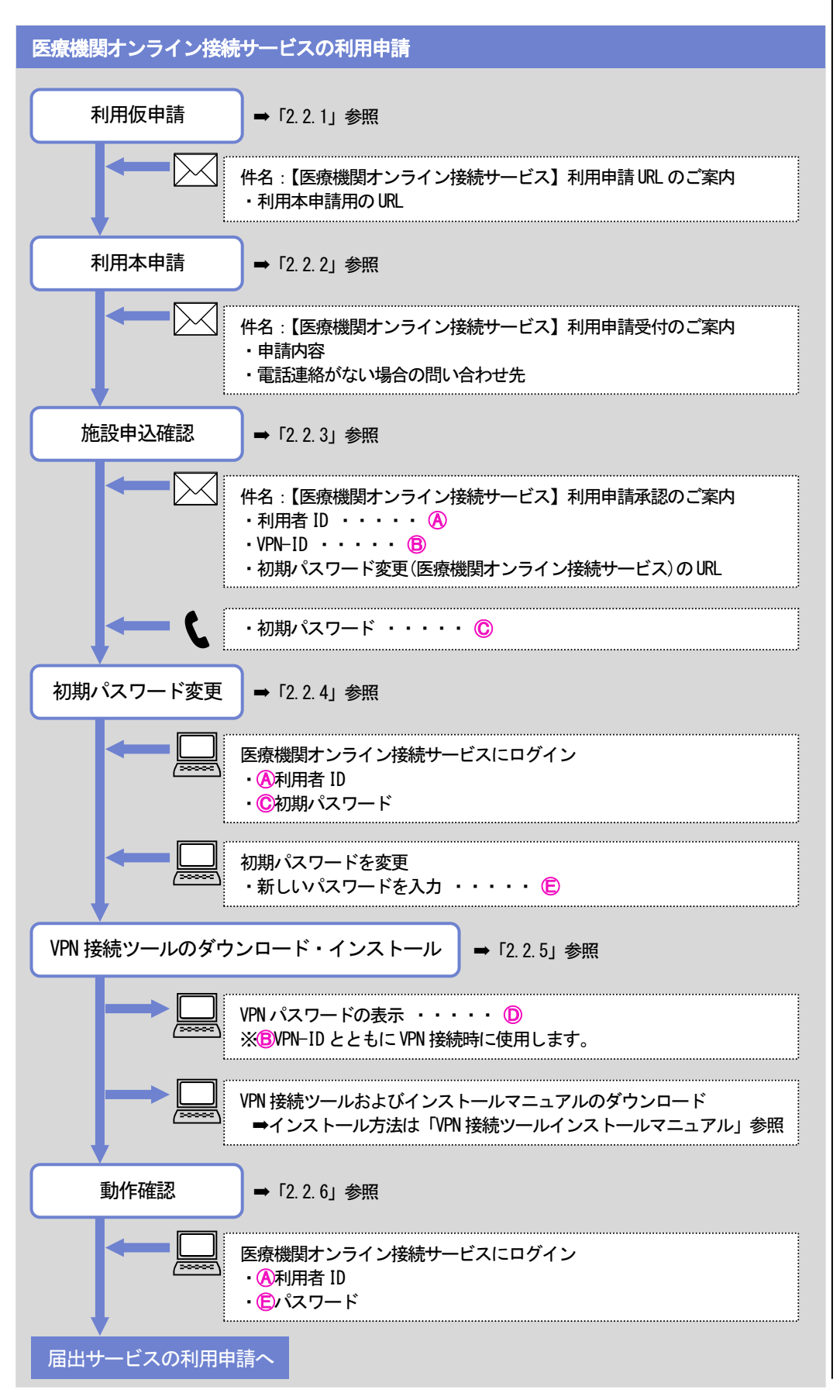

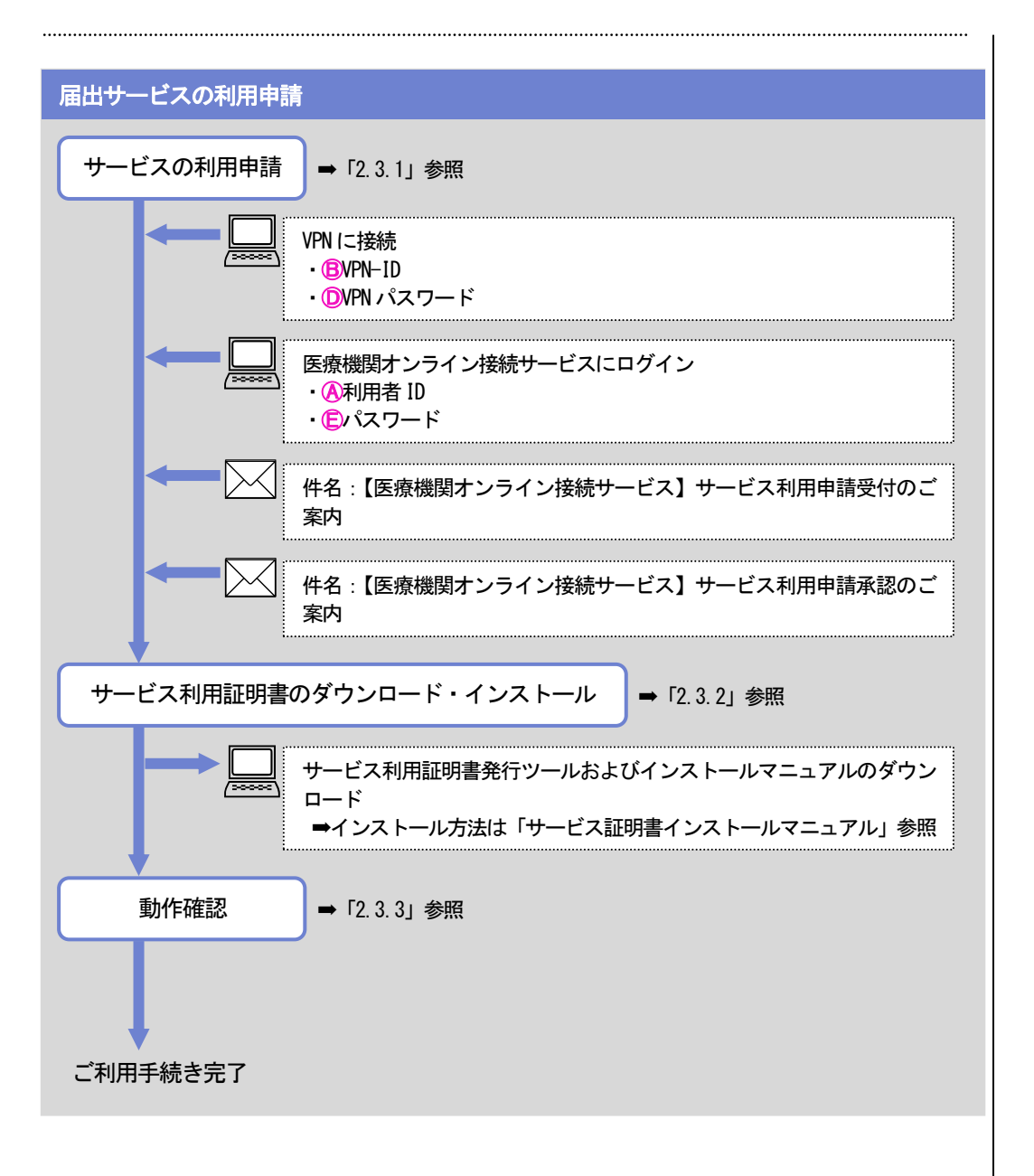

🥺 国立がん研究センター FUjitsu

#### 2.2 医療機関オンライン接続サービスの利用申請と接続

2.2.1 利用仮申請

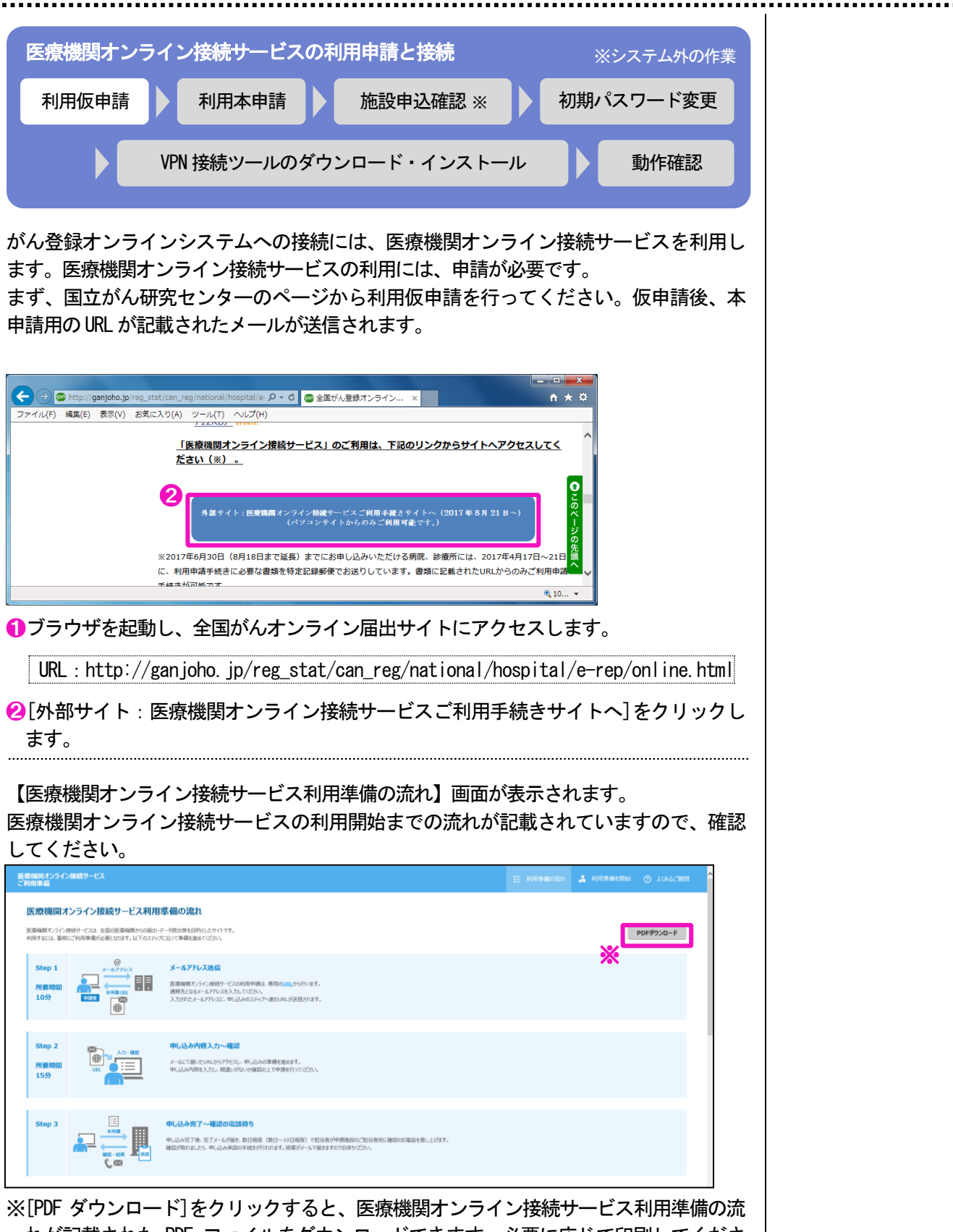

※[PDF タウンロード]をクリックすると、医療機関オンライン接続サーヒス利用準備の流 れが記載された PDF ファイルをダウンロードできます。必要に応じて印刷してくださ い。

🕺 国立がん研究センター

FUĨITSU

| 30 <del>99</del>      |                                                      |                                                                                                    |  |
|-----------------------|------------------------------------------------------|----------------------------------------------------------------------------------------------------|--|
| Step 6<br>所要時間<br>10分 |                                                      | サービス利用中語へ受理時ち<br>医療風感だうつき出サービル法法の上で、対象がサービス利用中導を行ってのだとい。                                                       |  |
| 的日程度(                 | 数日~10日程度)で申                                          | 請施設のご担当者苑にサービス利用申請結果のメールを差し上げます。                                                                               |  |
| Step 7<br>所要時間<br>30分 | 9-CAIRS<br>⊕<br>↓<br>↓<br>↓<br>↓<br>↓<br>↓<br>↓<br>↓ | サービス利用語 <b>明書インストール</b><br>各種サービス利用言をかだは、サービス利用目明着をインストールする必要的かはす。<br>実際所要のメールにあるいPLPO、サービス利用目明着をグロンロードしてCEAL。 |  |
| Step 8                |                                                      | 利用準備完了<br>ここまでは参加はウービスの利用準備完了となります。<br>医療機械化シテント機会サービスに発明してい、<br>と                                             |  |
| 利用準備を同                | 10                                                   |                                                                                                    |  |
| 開ポンティン接続サ             | ービスについて   情報保護管理体制                                   |                                                                                                    |  |

€スクロールし、[利用準備を開始]をクリックします。

#### 【メールアドレス入力】画面が表示されます。

| 医療機関オンライン接続サー<br>ご利用申し込み                  | ビス 医療機関が500国出・データ提出等を日<br>「医療機関からつ日出・データ提出等を日                                                                    | 的した。<br>明中に込みを行うページです。                 | \$E              | 利用準備の流れ | . FURRAR MINE | <ul> <li>③ よくあるご範疇</li> </ul> |
|-------------------------------------------|----------------------------------------------------------------------------------------------------|----------------------------------------|------------------|---------|---------------|-------------------------------|
| 271用準備 1 ×-                               | しアドレス送信 2 申し込み内容入力~確認                                                                                            | 3 申、込み完了~確認の確認時ち 4 初期/以り-ド変更 5 VP<br>4 | N技統ツール<br>C>ストール |         |               |                               |
| Step 1 メールアド                              | ሁス入力                                                                                                    |                                        |                  |         |               |                               |
| ■ お申し込み手続きページ(UR<br>入力されたメールアドレスが)        | L)をご案内いたしますので、以下の入力フォームにメールアド<br>IUL込み時に登録されるメールアドレスになります。                                                       | レスをご入力化ださい。                            |                  |         |               |                               |
| 4 ×-1,7FU2                                | x00x@x00x.300x                                                                                                   | ンコンのメールアドレスを指定してください。                  |                  |         |               |                               |
| メールアドレス (確認)                              | xxx(B)xxx.xxx(B)xxxx                                                                                             | 18時のため再入力してください。                       |                  |         |               |                               |
| その運動に表示されている文字が<br>時間に表示されている文字が<br>時間の定定 | を半身な入してばたい、<br>しかたの場合は、高橋を前の「再回込」と押すた別の高橋に引<br>高橋に表示されている文字列を入力してのたい<br>「「「「「「」」」、「」」、「」、「」、「」、「」、「」、「」、「」、「」、「」 | Bachas,                                |                  |         |               |                               |
| 確認画面に進む<br>「確認画面に進む」を押すと、フ                | カ内容を確認します。                                                                                                    |                                        |                  |         |               |                               |

※補足 1 使用できないアドレス例は 次のとおりです。 ・「xxxx@docomo.ne.jp」

- 「xxxx@softbank.ne.jp」
- ・「xxxx@ezweb.ne.jp」 その他のアドレスは、[よ

くあるご質問]をクリック して確認してください。

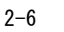

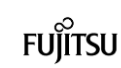

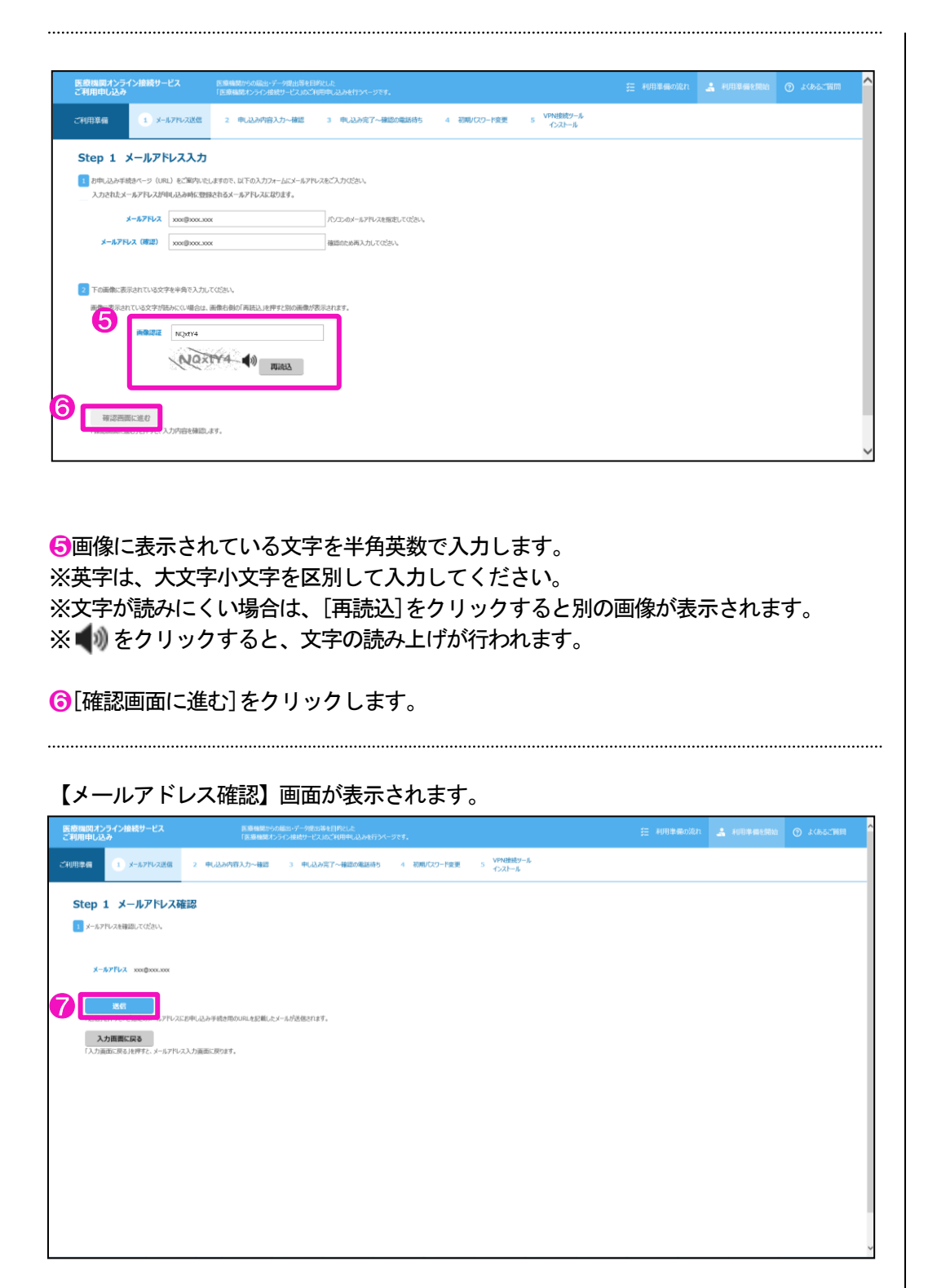

アメールアドレスが正しいことを確認し、[送信]をクリックします。
※修正する場合は、[入力画面に戻る]をクリックします。

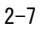

🥺 国立がん研究センター FUjitsu

【メ―ル送信完了】画面が表示されます。

|                            | Q = C discourse 32.0 (discourse)                                   |           |
|----------------------------|--------------------------------------------------------------------|-----------|
| 医療機関オンライン接続サービス<br>ご利用申し込み | まずがなないです。<br>高量構成の公開にパーク度は地球行れた<br>「高量構成わらく相対のところ」のご利用中に込み行うペーラです。 | 0 1/63/10 |
| ご利用準備 1 メールアドレス送信          | 2 申し込み内容入力~確認 3 申し込み完了~確認の電話時ち 4 初期パスワード変更 5 パト税表数~ル<br>インストール     |           |
| Step 1 メール送信完              | 7                                                                  |           |
| 1 ご指定のメールアドレスつの×0000.000   | ペニメールが送信されました。                                                     |           |
| 「【医療機関オンライン接続サービス】利        | 用申請URLのご第内」の件名のメール本文に記載されたURLからお申し込み手続きに進んでください。                   |           |
| 30分以上経ってもメールが履かない場合        | 3は、お手数ですが、もう一度申し込みをやり違してください。                                      |           |
|                            |                                                                    |           |
|                            |                                                                    |           |
|                            |                                                                    |           |
|                            |                                                                    |           |
|                            |                                                                    |           |
|                            |                                                                    |           |
|                            |                                                                    |           |
|                            |                                                                    |           |
|                            |                                                                    |           |
|                            |                                                                    |           |
|                            |                                                                    |           |
|                            |                                                                    |           |

8[×]をクリックし、画面を閉じます。

指定したメールアドレスに、次の件名のメールが届いていることを確認します。

件名:【医療機関オンライン接続サービス】利用申請 URL のご案内

メール本文に記載された URL から、「2.2.2 利用本申請」に進んでください。 ※30 分以上経過してもメールが届かない場合は、利用仮申請を再度行ってください。

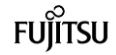

#### 医療機関用 2.2.2 利用本申請

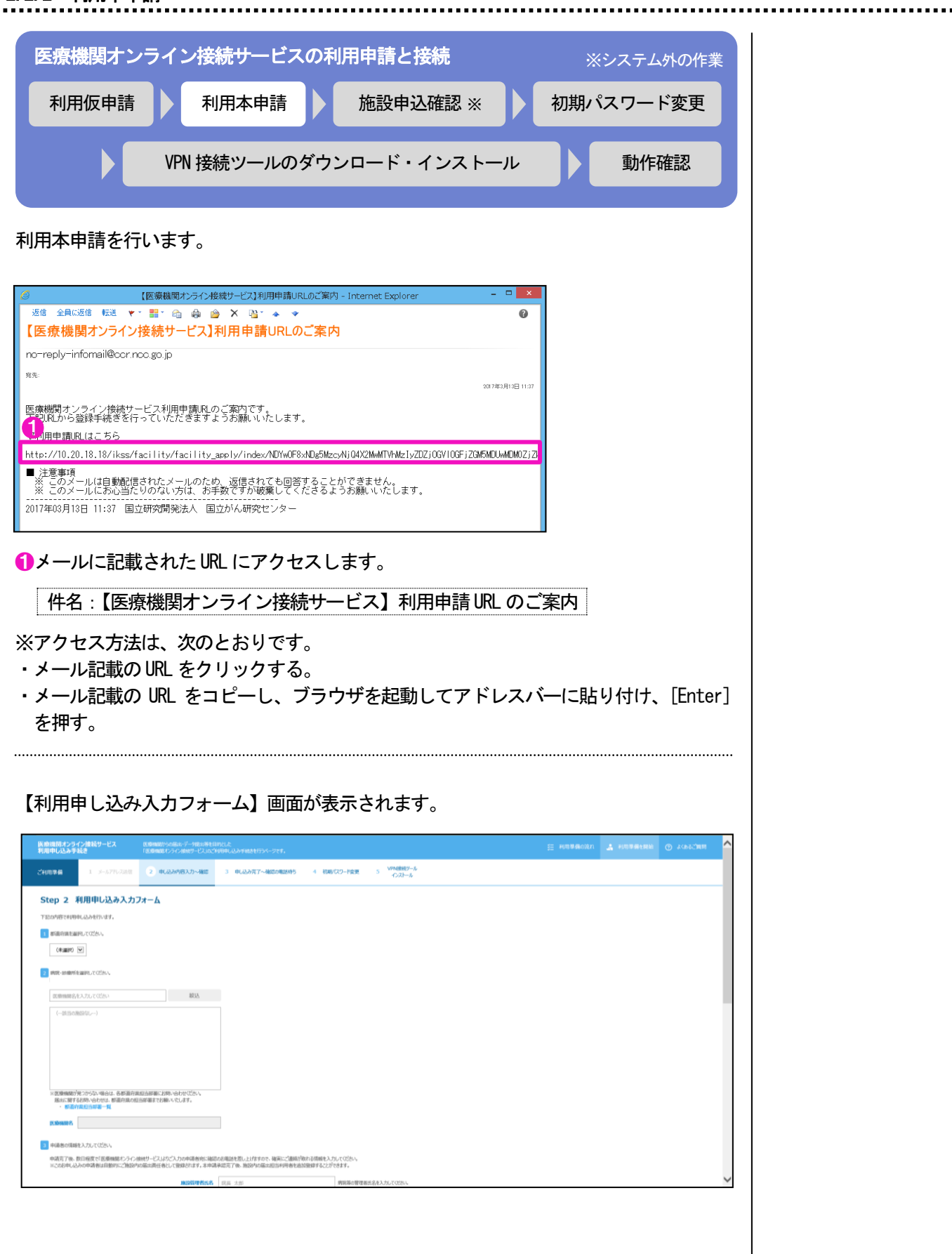

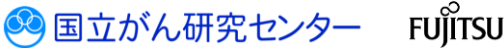

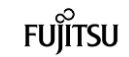

| (原機関オンライン)<br>リ用申し込み手続き                                                                                                    | <b>査続サービス</b>                      | 医療機能からの振出・データ提出等を目<br>「医療機能オンライン検視サービス」の穴   | 的とした。<br>山田中に入込みず最きを行うページです。                               |                               | ≣ #####ei&n | 👗 alulaasee | C ALBECTER |
|----------------------------------------------------------------------------------------------------|------------------------------------|---------------------------------------------|------------------------------------------------------------|-------------------------------|-------------|-------------|------------|
| ¥ (17319) 400                                                                                                    | 1 メールアドレス送信                        | 2 申(起动内容入力~確認                               | 3 申以込み完了~確認の概括特5 4 初                                       | 影(スワード変更 5 VPN接続ゲール<br>インストール |             |             |            |
| Step 2 利用                                                                                                    | 目申し込み入力に                           | オーム                                         |                                                            |                               |             |             |            |
| 記の内容で利用申し込                                                                                                    | みを行います。                            |                                             |                                                            |                               |             |             |            |
| 1 都道奈県を漏死して                                                                                                    | criter.                            |                                             |                                                            |                               |             |             |            |
| (未通約) へ                                                                                                    |                                    |                                             |                                                            |                               |             |             |            |
| 商務員<br>岩千県                                                                                                    |                                    |                                             |                                                            |                               |             |             |            |
| 密城県<br>秋田県<br>山形線                                                                                                    | CODEN                              |                                             |                                                            |                               |             |             |            |
| 福島県<br>茨城県                                                                                                    | 202240                             | 8835                                        |                                                            |                               |             |             |            |
| 申馬里<br>市面里<br>東京市川直<br>所沿道<br>部山川重<br>石田片重<br>山和野園<br>岐阜園<br>時間里<br>時間里<br>時間里                                                   | )                                  |                                             |                                                            |                               |             |             |            |
| 室知風<br>三重風<br>波算前<br>京都府<br>大阪府<br>大阪府<br>人庫風<br>子<br>(京市)<br>大阪府<br>(京市)<br>(京市)<br>(京市)<br>(京市)<br>(京市)<br>(京市)<br>(京市)<br>(京市 | ない場合は、各都道府県<br>合わせは、都道府県の但<br>部署一覧 | 日当時期にお称い合わせてだらい<br>当時期までお称いったします。           |                                                            |                               |             |             |            |
|                                                                                                    |                                    |                                             |                                                            |                               |             |             |            |
| 3 中請者の情報を入う                                                                                                    | DUTCITIEN.                         |                                             |                                                            |                               |             |             |            |
| 申請充了後、数日約<br>※このお申し込みの                                                                                                    | 8度で「医療機能オンライン』<br>申請者は自動的にご施設内     | 10月-ヒスはカこ入力の申請者向に確認<br>10届出責任者として登録されます。本申請 | のお電話を互い上げますので、確美にご運動が取れる情報を、<br>承認完了後、施設内の届出担当利用者を追加登録すること | いついてくにさい。<br>ができます。           |             |             |            |
|                                                                                                    |                                    |                                             |                                                            |                               |             |             |            |

2都道府県を選択します。

.....

|                                                                                                    |  | 31・デーク度が後後目的にした<br>ン検納サービス30ご利用申し込み手続かを行うページです。   | 期間オンライン接続サービス 医療機能から<br>Pし込み手続き 「医療機能が |
|----------------------------------------------------------------------------------------------------|--|---------------------------------------------------|----------------------------------------|
| Step 2 利用申し込み入力フォーム         TEDSYSTETUBEPULLARETNUST.         1 新聞の用を設定してきたい。         1 新聞の用を認定してきたい。         1 新聞の用を認定してきたい。         1 新聞の用を認定してきたい。 |  | 3 中心込み完了~補助の電話時5 4 初期パスワード変更 5 VPN接続2-ル<br>インストール | 第日 1、メールアドルス通信 2 単、込み内容入力~補助           |
| T2DON間を相称evLAAnefineまで、                                                                                                    |  |                                                   | tep 2 利用申し込み入力フォーム                     |
|                                                                                                    |  |                                                   | 2の内容で利用申し込みを行います。                      |
| Protect         DODA           International operation         DODA                                                                                   |  |                                                   | 御迦府順を選択してびさい。                          |
| Attack and applies models.           Attack and applies models.           Attack and applies models.                                                  |  |                                                   | 東京都 🕑                                  |
|                                                                                                    |  |                                                   |                                        |
|                                                                                                    |  |                                                   | alla-scanne-stor, constant             |
| (-assematic-)                                                                                                    |  |                                                   | Min. 80                                |
|                                                                                                    |  |                                                   | (28当の)第22421,)                         |
|                                                                                                    |  |                                                   |                                        |
|                                                                                                    |  |                                                   |                                        |
|                                                                                                    |  |                                                   |                                        |
|                                                                                                    |  |                                                   |                                        |
| ※客電電影が見ついていい場合は、名都道会通知に必要に次期、合われたプロレ                                                                                                    |  |                                                   | ※医療機関が見つからない場合け、気軽温奈県形成部署にお問い合わせでお     |

⑥医療機関名を入力し、[絞込]をクリックします。
※部分一致でも検索できます。全角半角も区別されます。

\_\_\_\_\_

医療機関検索が行われます。

| 医療機関オンライン接続サービス<br>利用申し込み手続き | 医療痛難からの振出・デーク提出等を目的によ<br>「医療痛酸ホンライン療統サービス」のご利用申し込み手続きを行うページです。 | 第二———————————————————————————————————— | の追れ 🏦 利用準備を開始 | ⑦ よくあるご質問 |
|------------------------------|----------------------------------------------------------------|----------------------------------------|---------------|-----------|
| ご利用準備 1 メールアドレス送信            | 2 电起动内容入力 - 補認 3 电记动完了 - 補認の電話時5 4 初期/CO-ドロ                    | き VPN接続ツール<br>インストール                   |               |           |
| Step 2 利用申し込み入り              | <br>フォーム                                                       |                                        |               |           |
| 下記の内容で利用申し込みを行います。           |                                                                |                                        |               |           |
| 1 報道府県を選択してCEAい。             |                                                                |                                        |               |           |
| 北海道                          |                                                                |                                        |               |           |
|                              |                                                                |                                        |               |           |
| 検索結果から                       | 、医療機関名を選択します。医                                                 | 療機関名を選択し                               | ンますと、追<br>+   | 選択した国     |
| (成) 肖石 か 快糸                  | 応来一見の下部の<br>ナキスト小ツ                                             | ノヘニ衣示されま                               | <b>9</b> o    |           |

※該当する医療機関がない場合、「(一該当の施設なし一)」と表示されますので、各都道 府県の担当部署にお問い合わせください。

🥺 国立がん研究センター FUjirsu

| 2 由詰老の情報を入力してください                             |                                                                                                    | ^                              |  |  |  |  |  |  |
|-----------------------------------------------|----------------------------------------------------------------------------------------------------|--------------------------------|--|--|--|--|--|--|
| 申請完了後、数日程度で「医療機関オント4線<br>※このお申し込みの申請者は自動的」、内の | 申請完了後、数日程度で「医療機関メームと接続サービスはワご入力の申請者拘定確認のお電話を変し上げますので、確実にご連絡が取れる情報を入力してびだい。<br>※このお申し込みの申請者は自動的に、「外の編出責任者として登録されます。本申請承認完了後、施設内の風出担当利用者を追加登録することができます。 |                                |  |  |  |  |  |  |
| 施設管理者氏名                                       | 医療 太郎                                                                                                    | 丙院等の管理者氏名を入力してください。            |  |  |  |  |  |  |
| 施設管理者氏名<br>(全角フリカナ)                           | לטפי ליבעי                                                                                                    |                                |  |  |  |  |  |  |
| 申請者氏名                                         | 医療 一郎                                                                                                    |                                |  |  |  |  |  |  |
| 申請者氏名<br>(全角フリカナ)                             | לעשל לאם                                                                                                    |                                |  |  |  |  |  |  |
| 施設内部署                                         | 医事課                                                                                                    | 方務所等で所属部署がない場合は、「なし」と入力してください。 |  |  |  |  |  |  |
| 施設内役職                                         | 課長                                                                                                    | 診療所等で役組がない場合は、「なし」と入力してください。   |  |  |  |  |  |  |
| 届出用<br>メールアドレス                                | xxx@xxx.xxx                                                                                                    |                                |  |  |  |  |  |  |
| 施設代表<br>電話 <del>面号</del>                      | 012-123-1234                                                                                                    | 危政代表電話番号を入力してください。             |  |  |  |  |  |  |
| 内級鑽号                                          | 1234                                                                                                    | 申請者様に確定に、ご患絡のとれる内線番号を入力してください。 |  |  |  |  |  |  |

#### ⑤申請者の情報を入力します。

| 項目         | 説明                             |
|------------|--------------------------------|
| 施設管理者氏名    | 病院等の管理者氏名を入力します。               |
| 施設管理者氏名    | 病院等の管理者氏名(全角フリカナ)を入力します。       |
| (全角フリカナ)   |                                |
| 申請者氏名      | 申請者の氏名を入力します。                  |
| 申請者氏名      | 申請者の氏名(全角フリカナ)を入力します。          |
| (全角フリカナ)   |                                |
| 施設内部署      | 申請者の所属部署を入力します。所属部署がない場合は、「な   |
|            | し」と入力してください。                   |
| 施設内役職      | 申請者の役職を入力します。役職がない場合は、「なし」と入力  |
|            | してください。                        |
| 届出用メールアドレス | 2.2.1利用仮申請で入力したメールアドレスが表示されます。 |
| 施設代表電話番号   | 医療機関の代表電話番号を入力します。             |
| 内線番号       | 申請者の内線番号を入力します。確実に連絡がとれる番号を入   |
|            | カしてください。                       |

## 表 2-1 申請者の情報入力

|                                                                                                    | 推投代表<br>電話番号                                                                                                    | 012-123-1234                      | 施設代表電話番号を入力してください。             |  |
|----------------------------------------------------------------------------------------------------|----------------------------------------------------------------------------------------------------|-----------------------------------|--------------------------------|--|
|                                                                                                    | 内線番号                                                                                                    | 1234                              | 申請各級に確実に、ご連絡のとれる内球番号を入力してください。 |  |
| 4 下の画像に表示されている文明                                                                                                    | を半角で入力してください。                                                                                                    |                                   |                                |  |
| 画像に表示されている文字が最                                                                                                    | 6みにくい場合は、画像右側の「再読込                                                                                                    | 」を押すと別の画像が表示されます。                 |                                |  |
| 株認証                                                                                                    | 2rVnV4                                                                                                    | ×                                 |                                |  |
|                                                                                                    | anta                                                                                                    | ~                                 |                                |  |
|                                                                                                    | - CIPITVA                                                                                                    | ■ ■ 7 再読込                         |                                |  |
|                                                                                                    |                                                                                                    |                                   |                                |  |
| 5 利用規約の内容を確認の上、                                                                                                    | 同意する場合は以上のチェックボックスは                                                                                                    | チェックを入れてください。                     |                                |  |
| 利用規約                                                                                                    |                                                                                                    |                                   |                                |  |
| <ol> <li>VPN接続ツールを導入</li> </ol>                                                                                                    | ル届出場末がインターネットに接続でき<br>認してください。インターネットに接続でき                                                                                                    | ていない可能性があります。イン A あない場合は、施設内管理者に確 |                                |  |
| ターネットに接続できることを研                                                                                                    | descent and the second second se | (ボート香号443/TCP,500/UD              |                                |  |
| ターネットに接続できることを研<br>認してください。2.ファイアウ<br>P,4500/UDP)が点断され                                                                                                    | オールでIPSec/IKE遺信用のホート<br>ている可能性がありますので、施設管理                                                                                                    | 者に確認してください。 遮断されて 🛛 💙             |                                |  |
| ターネットに接続できることを提<br>認してください。2. ファイアウ<br>P,4500/UDP)が危険され                                                                                                    | オールでIPSec/IKE進価用のホート<br>ている可能性がありますので、施設管理<br>Imのモートもた用してくだかい                                                                                                    | 者に確認してください。 遮断されて ∨               |                                |  |
| ターネットに接続できることを提<br>認してください、2. ファイアウ<br>P,4500/UDP) が足断され<br>1.3 周囲規約に回意して、施設                                                                                                    | オールでIPSec/IKE選進用のホート<br>ている可能性がありますので、施設管理<br>emovie Lastran アイビルト<br>申請を行います。                                                                                                    | 者に確認してください。 遮断されて 💙               |                                |  |
| ターネットに接続できることを設<br>起してください、2、ファイアジ<br>P.4500/UDP)が気新され<br>135日の日ロビーンではごさか<br>補用規約を回意して、施設<br>確認回面に進む                                                                                                    | オールで1956とインドと通信用のホート<br>ている可能性がありますので、施設管理<br>mmodel Lastemとアイだかい、<br>中請を行います。                                                                                                    | 特に確認していたい、延時されて                   |                                |  |
| <ul> <li>マーネットに接続できることを設<br/>認してください。2、アメアダ<br/>P、4500(UPD) が変形され<br/>にながらないたら、アメアメアメアメアメアメアメアメアメアメアメアメアメアメアメアメアメアメアメ</li></ul>                                                                                                    | イールではPSocアンドと通信用のホート<br>いいら可能性がありますので、約50管理<br>PEのペートもわまい。<br>中語を行います。<br>り内容を確認します。                                                                                                    | 治な確認してください。 或所されて ♥               |                                |  |
| ターネットに登録であると参<br>取していたい。2、ファイタウ<br>人も500/100P)が起訴され<br>しいたのかがないまた。<br>「相思的に知られてのか、のかないまた<br>「確認当面に違む」と行うこれであ<br>のののののであった。<br>ののののののであった。<br>しいまたのである。<br>しいまたのである。<br>したのである。<br>したのである。<br>したのである。<br>したのである。<br>したのである。<br>したのである。<br>したのである。<br>したのである。<br>したのである。<br>したのである。<br>したのである。<br>したのである。<br>したのである。<br>したのである。<br>したのである。<br>したのである。<br>したのである。<br>したのである。<br>したのである。<br>したのである。<br>したのである。<br>したのである。<br>したのである。<br>したのである。<br>したのでのである。<br>したのでのである。<br>したのでのである。<br>したのでのである。<br>したのでのでのでのでのでのでのでのでのでのでのでのでのでのでのでのでのでのでので | イールで1956とプルに日産地用のボート<br>いどの回転行がありますので、施設管理<br>第四のポートルが用してなられ、<br>単語を行います。<br>り内容を確認します。<br>・                                                                                                    | 物に確認してださい、実施されて ▼                 |                                |  |

⑤画像に表示されている文字を半角英数で入力します。
 ※英字は、大文字小文字を区別して入力してください。
 ※文字が読みにくい場合は、[再読込]をクリックすると別の画像が表示されます。
 ※ ● をクリックすると、文字の読み上げが行われます。

図 国立がん研究センター FUjirsu

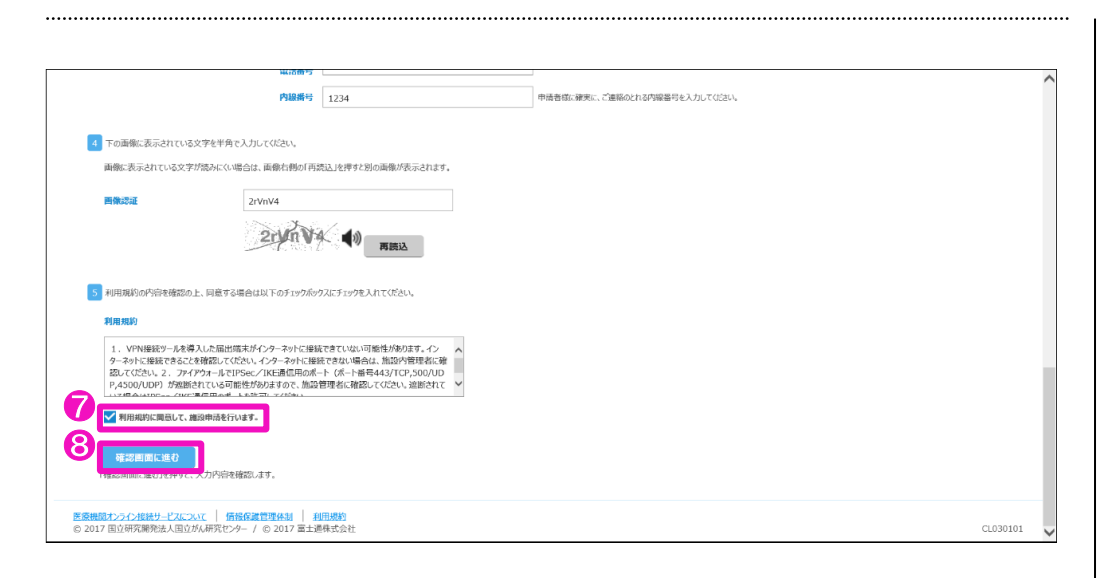

⑦利用規約の内容を確認し、同意する場合はチェックを付けます。

8[確認画面に進む]をクリックします。

※必要項目を入力し、同意のチェックを付けるとクリックできます。

\_\_\_\_\_

【利用申し込み内容確認】画面が表示されます。

| 医療機関オンライン制<br>利用申し込み手続き | 皇続サービス                                                                                                    | 医療機能が必<br>「医療機能力」 | 編出・デーク開出等を目的とした<br>うイン環境サービス」のご利用中に込み手続きを行うページです。 | 装= 利用準備の流れ | 🛃 利用準備を開始 | ) akazini |
|-------------------------|----------------------------------------------------------------------------------------------------|-------------------|---------------------------------------------------|------------|-----------|-----------|
| ご利用準備 1                 | メールアドレス送信                                                                                                    | 2 申し込み内容入力~確認     | 3 中し込み完了~確認の電話時ち 4 初期パスワード変更 5 VPN発展サール<br>インストール |            |           |           |
| Step 2 利                | 用申し込み内                                                                                                    | 容確認               |                                                   |            |           |           |
| 1 下記の内容で利用申し            | し込みを行います。申し込                                                                                                    | み内容を確認してください。     |                                                   |            |           |           |
|                         | 響道向現                                                                                                    | 東京都               |                                                   |            |           |           |
|                         | 施設名                                                                                                    | K病院               |                                                   |            |           |           |
|                         | 施設住所                                                                                                    | 東京都○○区○○1-2-3     |                                                   |            |           |           |
|                         | 施設管理者氏名                                                                                                    | 医瘘 太郎             |                                                   |            |           |           |
| 16129T                  | 管理者氏名(フリカナ)                                                                                                    | 1919 909          |                                                   |            |           |           |
|                         | 申請背氏名                                                                                                    | 医糠 一郎             |                                                   |            |           |           |
|                         | 中語質氏者 (フリカナ)                                                                                                    | 1997 1907         |                                                   |            |           |           |
|                         | Manager and Party and Party and Part | 13. 4-19.         |                                                   |            |           |           |
|                         | MERPYSON .                                                                                                    | 18.94             |                                                   |            |           |           |
|                         | minitamister                                                                                                    | 012-123-123400    |                                                   |            |           |           |
| -                       | 5.800 Page 2                                                                                                    | 1234              |                                                   |            |           |           |
| 9                       |                                                                                                    |                   |                                                   |            |           |           |
| 1940902                 | このかって利用申し込み                                                                                                    | が完了します。           |                                                   |            |           |           |
| 入力面面に戻る」を押              | <b>る</b><br>Fすと、利用申し込み入力                                                                                                    | 画面に戻ります。          |                                                   |            |           |           |
|                         |                                                                                                    |                   |                                                   |            |           |           |
|                         |                                                                                                    |                   |                                                   |            |           |           |

●申し込み内容が正しいことを確認し、[申請確定]をクリックします。
※修正する場合は、[入力画面に戻る]をクリックします。入力画面に戻ると、画像認証と同意のチェックがクリアされますので、再度入力してください。

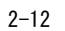

🥺 国立がん研究センター FUjirsu

【利用申し込み完了】画面が表示されます。

.....

| <b>C B</b>                                |                                            | ₽ - 0 🧭 医療機能わけ分分解説サービ                      | 2×                               |  | 0          |
|-------------------------------------------|--------------------------------------------|--------------------------------------------|----------------------------------|--|------------|
| 医療機関オンライン接続サービス<br>利用申し込み手続き              | 医療機関からな<br>「医療機関オン                         | ○届出・データ提出等を目的とした<br>ライン接続サービス」のご利用中し込み手続きを |                                  |  | () よくあるご説問 |
| ご利用準備 1 メールアドレス送信                         | 2 中し込み内容入力~確認                              | 3 中し込み完了~確認の電話待ち                           | 4 初期パスワード変更 5 VPN接続ゲール<br>インストール |  |            |
| Step 3 利用申し込み完                            | 6 <b>7</b>                                 |                                            |                                  |  |            |
| 1 利用申し込みが完了しました。                          |                                            |                                            |                                  |  |            |
| この利用申請の内容をメール件名「【医療<br>後日(数日〜10日程度)「医療機関オ | 機関オンライン接続サービス】利用承認し<br>わライン接続サービス」から申請者福に確 | RLのご案内」にて、ご登録のメールアドレス宛に<br>認のお電話を差し上げます。   | で送信しました。                         |  |            |
|                                           |                                            |                                            |                                  |  |            |
|                                           |                                            |                                            |                                  |  |            |
|                                           |                                            |                                            |                                  |  |            |
|                                           |                                            |                                            |                                  |  |            |
|                                           |                                            |                                            |                                  |  |            |
|                                           |                                            |                                            |                                  |  |            |
|                                           |                                            |                                            |                                  |  |            |
|                                           |                                            |                                            |                                  |  |            |
|                                           |                                            |                                            |                                  |  |            |
|                                           |                                            |                                            |                                  |  |            |
|                                           |                                            |                                            |                                  |  |            |
|                                           |                                            |                                            |                                  |  |            |
|                                           |                                            |                                            |                                  |  |            |

(0[×]をクリックし、画面を閉じます。

指定したメールアドレスに、次の件名のメールが届いていることを確認します。

件名:【医療機関オンライン接続サービス】利用申請受付のご案内

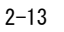

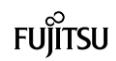

### 医療機関用 2.2.3 施設申込確認

| <b>医療機関オンライン接続サービスの利用申請と接続</b> ※システム外の作業 |             |                       |    |         |  |  |  |
|------------------------------------------|-------------|-----------------------|----|---------|--|--|--|
| 利用仮申請                                    | 利用本申請       | 施設申込確認 ※              | 初期 | パスワード変更 |  |  |  |
|                                          | VPN 接続ツールのタ | <b>ヹ</b> ウンロード・インストール |    | 動作確認    |  |  |  |
|                                          |             |                       |    |         |  |  |  |

.....

申し込みから数日~10 日程度で、利用申請の事実確認のため、がん登録オンラインの利 用手続き担当者から申請者宛に電話連絡が入ります。

| 申し込みから 2 週間を過ぎても電話連絡が入らない場合は、メール「【医療機関オンラ<br>イン接続サービス】 利用申請受付のご案内」 に記載されているメールアドレスにお問<br>い合わせください。 |
|----------------------------------------------------------------------------------------------------|
| E-mail:canreg_online@ml.res.ncc.go.jp                                                              |

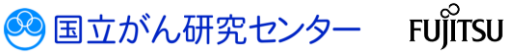

2章 ご利用手続き

. . . . . . . . . . . . . . . . . . .

医療機関用 2.2.4 初期パスワード変更

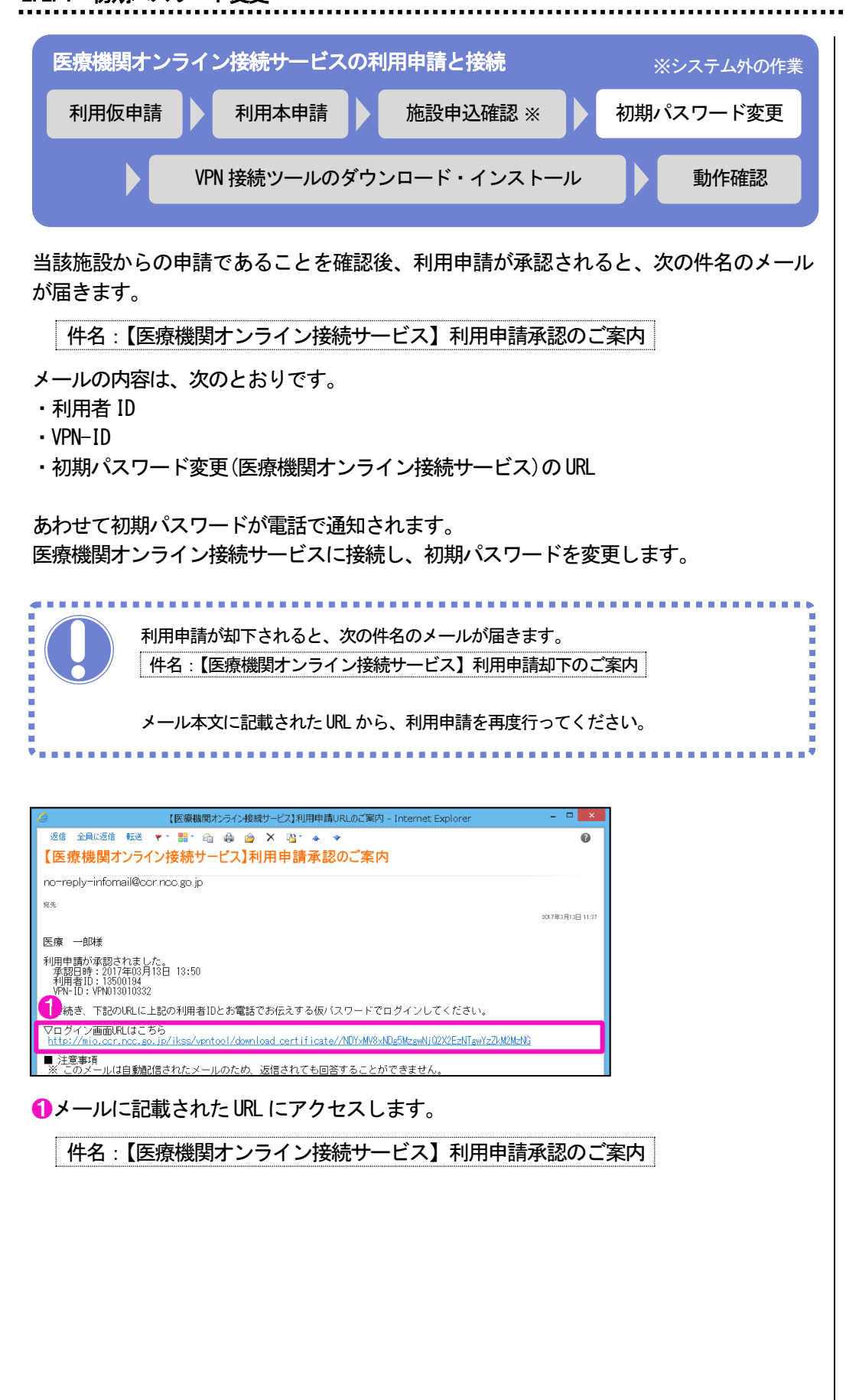

🥺 国立がん研究センター

FUĨITSU

【VPN 接続ツールインストールサイトへの認証】画面が表示されます。

.....

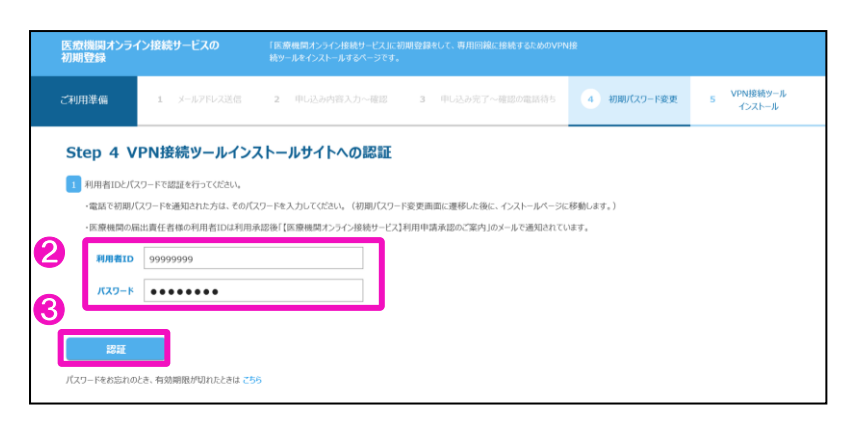

2[利用者 ID] [パスワード]を入力します。(※補足 2)

| 表 2-2 利用者 ID とパスワード |                                    |  |  |  |
|---------------------|------------------------------------|--|--|--|
| 項目                  | 説明                                 |  |  |  |
| 利用者 ID              | メールに記載された利用者 ID(数字8桁)を入力します。       |  |  |  |
|                     | ・件名 : 【医療機関オンライン接続サービス】 利用申請承認のご案内 |  |  |  |
| パスワード               | 電話で通知された初期パスワード(数字6桁)を入力します。       |  |  |  |

€[認証]をクリックします。

【初期パスワード変更】画面が表示されます。

.....

| IK IR<br>VPN | 間間オンライン接続サービス<br>は接続ツールインストール                         | 「医療物験部オンライン療法サービス」の専用目前第二接続するため<br>VPNI接続サールをインストールするページです。 | 0           |                      |  | × 100-5 |
|--------------|-------------------------------------------------------|-------------------------------------------------------------|-------------|----------------------|--|---------|
| 2XWR         | <b>2頃 1</b> メールアドレス送信 2 中                             | し込み内容入力~極度 3 中し込み完了~確認の確認時ち                                 | 4 初期パスワード変更 | 5 VPN接続タール<br>インストール |  |         |
| S            |                                                       |                                                             |             |                      |  |         |
| 1            | 以下の情報を入力し、「バスワード変更」を押していた<br>※バスワード条件:8文字以上の長さ/英字を含む。 | さい。<br>/ 数字を含む / 特殊記号を含む                                    |             |                      |  |         |
| 4            | 現在のパスワード                                              |                                                             |             |                      |  |         |
|              | 1660/C29-F                                            | •                                                           |             |                      |  |         |
| A            | 1627-5898                                             | -                                                           |             |                      |  |         |
|              | コフレスラード WERE REPFY C: VPN接続サールインストー)                  | ル風間に透祥します。                                                  |             |                      |  |         |

④パスワードを入力します。

※ここで入力する[新しいパスワード]が、システムログイン時に使用する個人のパス ワードとなります。各利用者で管理してください。

| 表 2-3 初期ハスワートの変更 |                                              |  |  |  |
|------------------|----------------------------------------------|--|--|--|
| 項目               | 説明                                           |  |  |  |
| 現在のパスワード         | 初期パスワードを入力します。                               |  |  |  |
| 新しいパスワード         | 新しいパスワードを入力します。                              |  |  |  |
|                  | 英字、数字、特殊記号のすべてを含む 8 文字以上で指定して                |  |  |  |
|                  | ください。                                        |  |  |  |
|                  | ・英字…A~Z、a~z                                  |  |  |  |
|                  | • 数字…0~9                                     |  |  |  |
|                  | ・特殊記号・・・~!@#\$%^&*_⁺⁼`↓¥() {} []∶;" ' 〈〉,.?/ |  |  |  |
| 新しいパスワード(確認)     | 確認のため、新しいパスワードを再度入力します。                      |  |  |  |

⑤[パスワード変更]をクリックします。

※補足 2
 [利用者 ID] [パスワード]
 には、「2.1 ご利用手続きの流れ」の次の内容を入力してください。
 ④利用者 ID
 ⑥初期パスワード

🥺 国立がん研究センター

FUJITSU

【VPN 接続ツールインストール】画面が表示されます。 続けて、「2.2.5 VPN 接続ツールのダウンロードとインストール」に進んでください。

.....

| K時期間カンライン体化サービス     「高級単純 ワンパン曲化サービスの角形の描述は低するため     VPN語紙ダールインストル     vPN語紙ダールインストール     vPN語紙ダールインストール             |  |
|----------------------------------------------------------------------------------------------------|--|
| C10月85日 1 メームアドルス活在 2 年以込み作用入力一般目 3 年以込み用了一般的の発展145 4 約時に10-1日回 3 100000000000000000000000000000000000               |  |
| Step 5 VPN接続ツールインストール                                                                                                |  |
|                                                                                                    |  |
|                                                                                                    |  |
| 1) 1018/08/04/2212/18/04/2212/19/99/99/24/99/24/27/2212/22/20/04/24/24/22/23/24/24/24/24/24/24/24/24/24/24/24/24/24/ |  |
| 2 VPNIC27-ドの確認                                                                                                    |  |
| はこのインPMパプロード来来に近かった理由と、VPM/値録サールで利用するXVPMパプロード代表示法1ます、VPMパプロードは最後においたう、管理を実施しいやします。                                  |  |
|                                                                                                    |  |
| VPN/I22-F截录                                                                                                    |  |
| 7-59 Abo n_1                                                                                                    |  |
|                                                                                                    |  |
| 以下よう、「VPN時間ヴッールインストール」でニュアルをプランロードしてください、Windows、macOSの2種類のでニュアルのうち、環境に合わせてグランロードしてくだとい。                             |  |
| 「VPN編載使ッル/シストールマニュアル (Windows10用) J (PDF: 1.92 MB)                                                                   |  |
| [VPNdbddgJ_k-(>2)H-7二37/b (Vindows8.130 ) (PDF:1.52 MB)                                                              |  |
| 「VPNee境サールインストールマニュアル(Windows7用)」(PDF:1.92 MB)                                                                       |  |
| 「VP96時後9ールインストールマニュアル (macOS用)」 (PDF:1.92 MB)                                                                        |  |
|                                                                                                    |  |
| PDF専売のプライルを標底には、Adobte Accrobit Reader DC (IIIAdobte Reader) が必要です。<br>お後のマロンガディ Advent おいを用きすがしつに Britest           |  |
|                                                                                                    |  |
| Adobe Acrobat Reader DOB/2020-PA                                                                                     |  |
| 4-DC6F0A-e888847V                                                                                                    |  |

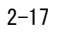

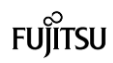

医療機関用

2.2.5 VPN 接続ツールのダウンロードとインストール

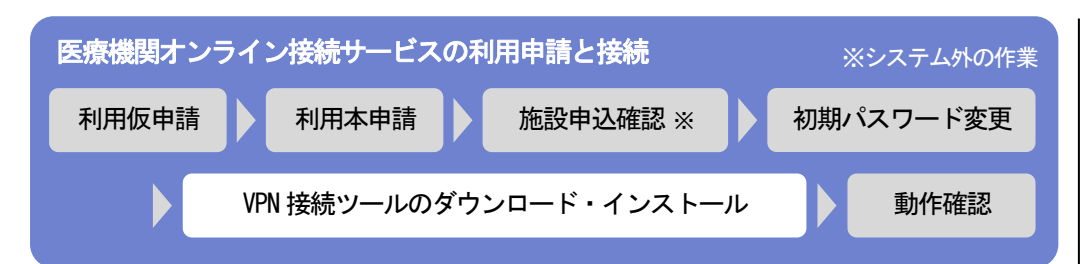

医療機関オンライン接続サービスの利用には、VPN 接続ツールが必要です。 VPN 接続ツールをダウンロードし、インストールします。 初期パスワードを変更すると、【VPN 接続ツールインストール】画面が表示されます。

| 医療機関オンライン接続サービス<br>VPN接続ツールインストール     | 「京道県町 ひうつ ()1019 - ビン)の用目目的に接付 まための<br>VPN(時間シージネームコームするページです。 | ± ≋# −# Kata |
|---------------------------------------|----------------------------------------------------------------|--------------|
| 「利用準備 1 メールアドレス送信 2 中                 | しは入が作用入力へ相図 3 年には入売了~相図の高品は作5 4 EDB/C2D-F22 5 ソジNBEなケール        |              |
|                                       |                                                                |              |
| Step 5 VPN接続ツールインス                    | <b>≻−</b> <i>и</i>                                             |              |
| 1 VPN-IDの確認                           |                                                                |              |
| 【「医療機関オンライン接続サービス」利用申請承認の             | ご案内』という件名のメール本文に「VPN-ID」が記載されておりますので、ご確認をお願いします。               |              |
|                                       |                                                                |              |
| 2 VPNパスワードの確認                         |                                                                |              |
| 以下の「VPNパスワード表示」ボタンを押すと、VPN接           | 唐ツールで利用するVPNバスワードが表示されます。VPNバスワードは約失しないよう、管理をお願いいたします。         |              |
| VPNJ(スワード表示                           |                                                                |              |
| 3 マニュアルダウンロード                         |                                                                |              |
| 以下より、「VPN接続ジールインストール」マニュアルを外          | ウンロードしてください、Windows. macOSの2種類のマニュアルのうち、環境に合わせてダウンロードしてください。   |              |
| 「VPN時線ツールインストールマニュアル」「Windows1        | 0∭0 i (PDF:1.92 MR)                                            |              |
| 「VPN接接タールインストールマニュアル (Windows8        | (1用) J (PDF:1.92 MB)                                           |              |
| 「VPN接続ツールインストールマニュアル(Windows7         | 用)」(PDF:1.92 MB)                                               |              |
| 「VPN接続タールインストールマニュアル(macOS用)          | J (POF : 1.92 MB)                                              |              |
|                                       |                                                                |              |
| ODERSTATION ARE THE Adaba Account Re- | adar DC (IBAdaha Baadar) - Matemati                            |              |

 [VPN パスワード表示]をクリックします。 .....

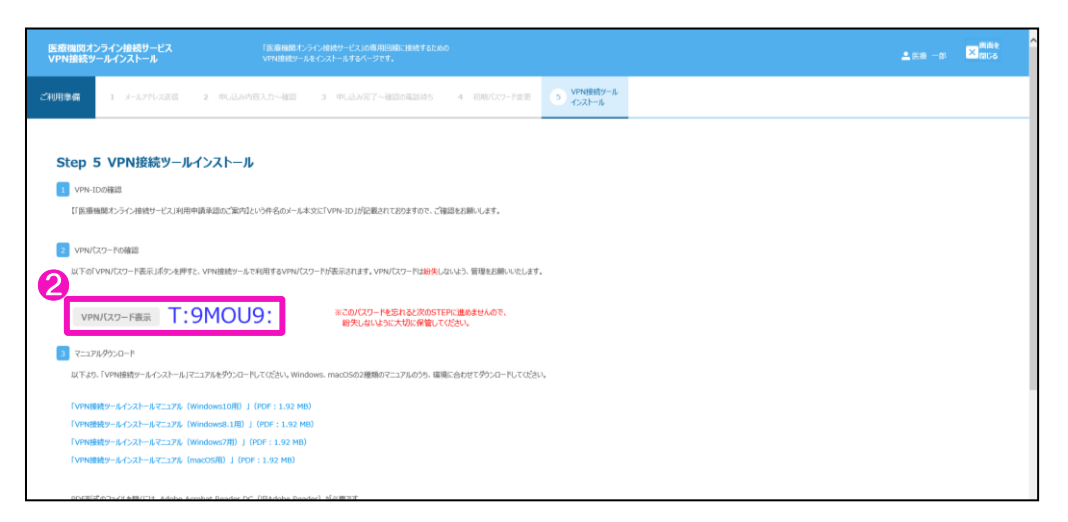

❷VPN 接続ツールで使用する VPN パスワードが表示されたことを確認します。

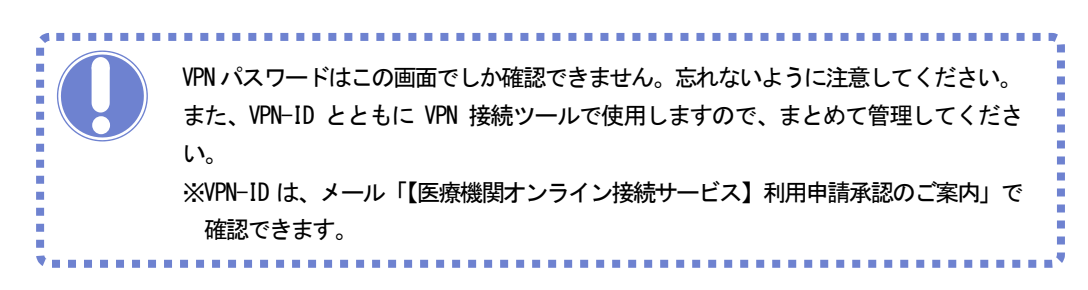

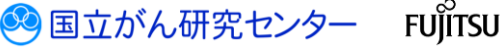

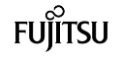

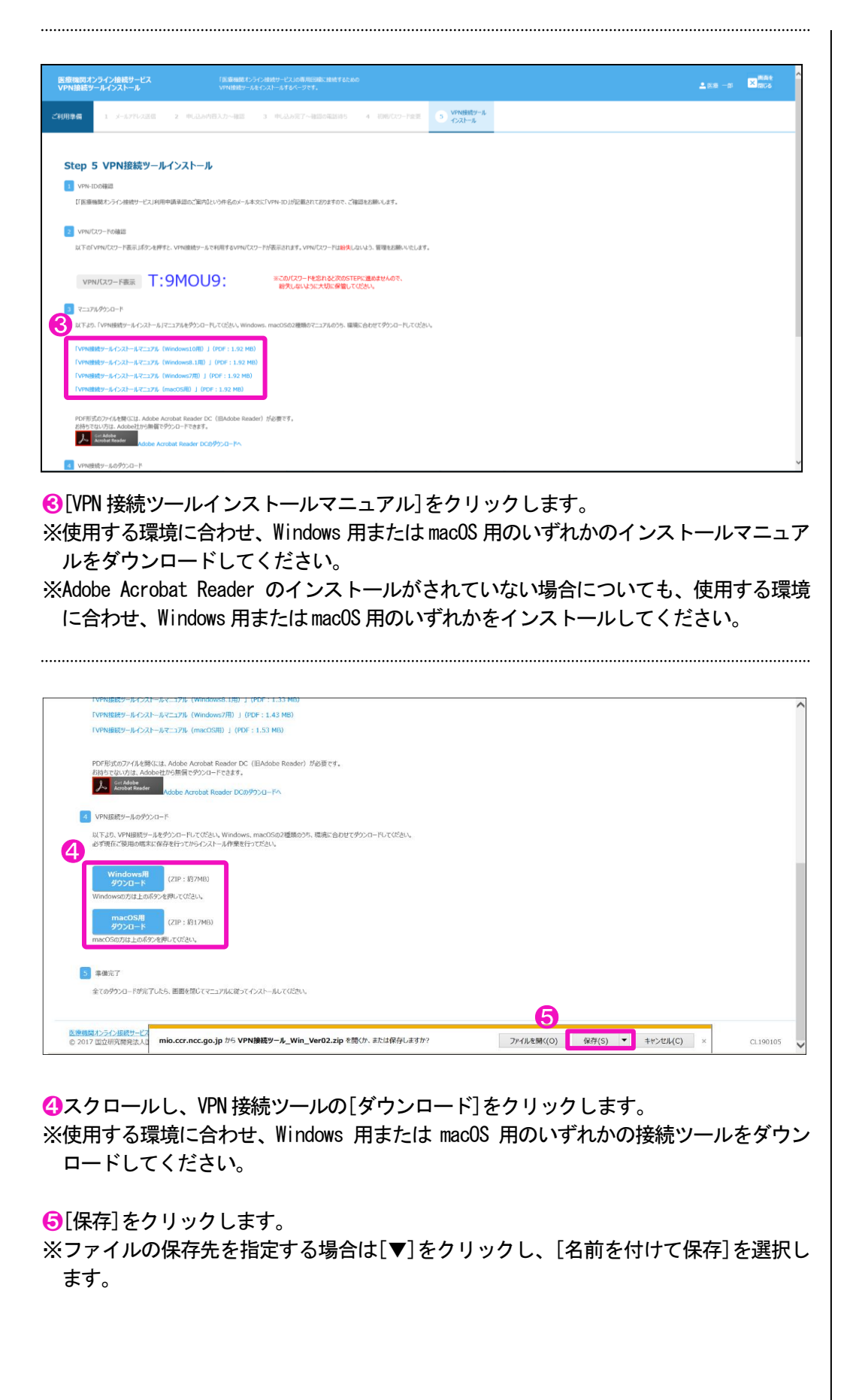

🥺 国立がん研究センター FUjitsu

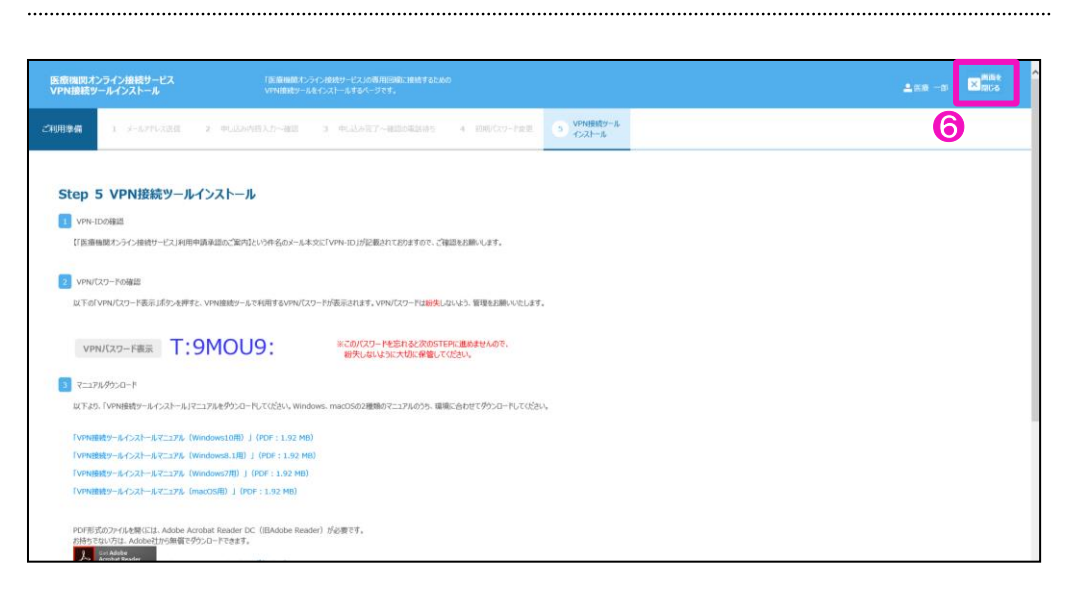

⑥上にスクロールし、[画面を閉じる]をクリックします。

以上で、VPN 接続ツールのダウンロードは完了です。

❸でダウンロードした「VPN 接続ツールインストールマニュアル」の「2.1. VPN ソフト のインストール方法」を参照し、VPN 接続ツールをインストールしてください。

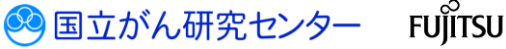

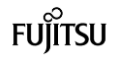

................

#### 医療機関用 2.2.6 動作確認

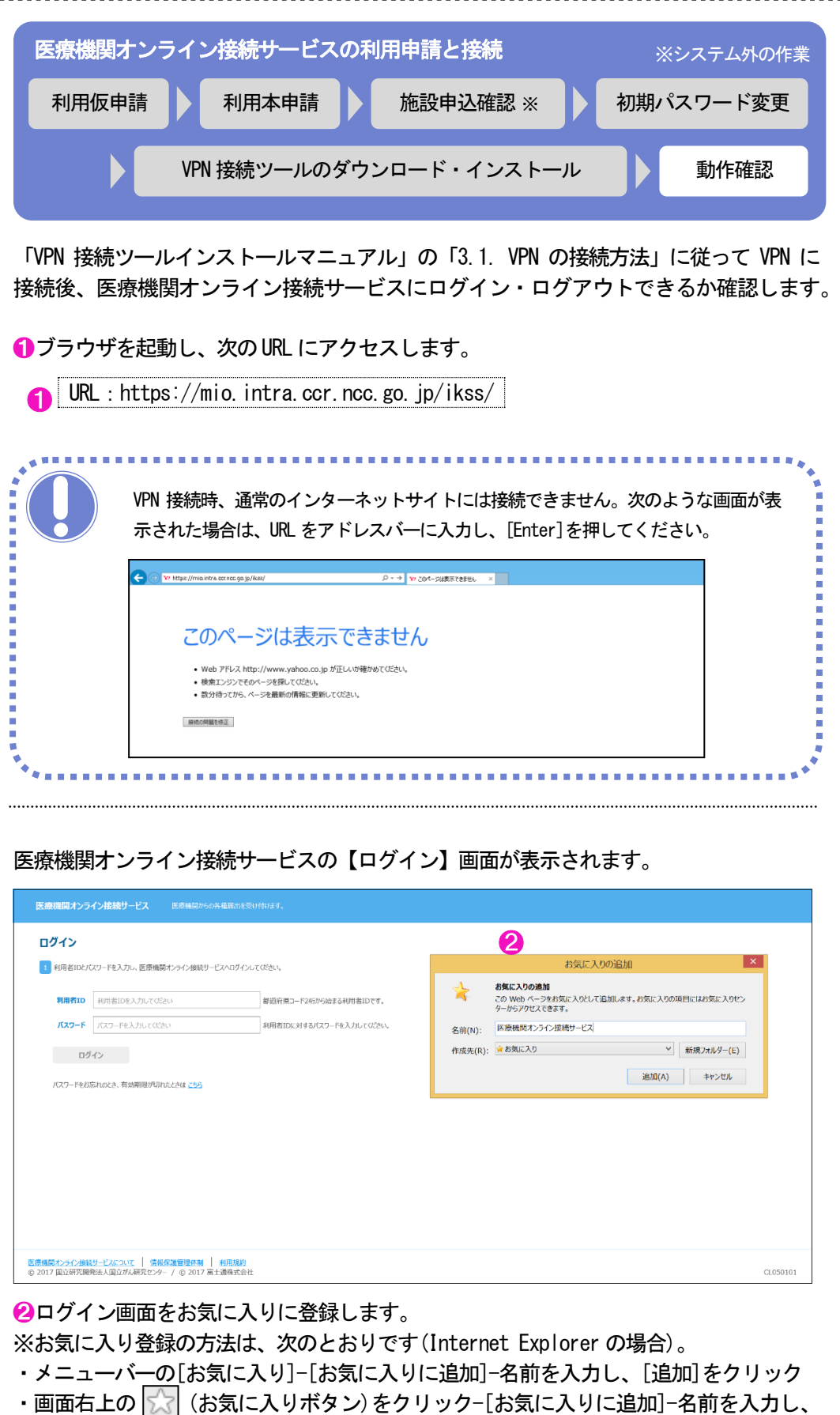

・画面右上の 🔀 (お気に入りボタン)をクリック-[お気に入りに追加]-名前を入力し [追加]をクリック

🕺 国立がん研究センター

FUĬĬTSU

| 医痨                        | 既機関オンラ・               | イン接続サービス 医                         | 斎機関からの各種届出を                  | 受け付けます。                                            |
|---------------------------|-----------------------|------------------------------------|------------------------------|----------------------------------------------------|
|                           | <b>グイン</b><br>利用者IDとパ | スワードを入力し、医療機関オン:                   | ライン接続サービスへログイ:               | <b>ルてのさい。</b>                                      |
| <b>)</b> [                | 利用者ID<br>バスワード        | 99999999                           |                              | 都道府県コード2桁から始まる利用者IDです。<br>利用者IDに対するパスワードを入力してください。 |
| ינ                        | <b>ログ</b><br>バスワードをおお | イン                                 | ita <u>255</u>               |                                                    |
|                           |                       |                                    |                              |                                                    |
|                           |                       |                                    |                              |                                                    |
|                           |                       |                                    |                              |                                                    |
| <mark>医原根</mark><br>© 201 | 開オンライン接続<br>7 国立研究開う  | サービスについて   情報保護<br>地法人国立がん研究センター / | 管理体制   利用規約<br>© 2017 富士通株式会 | 社                                                  |

❸[利用者 ID] [パスワード]を入力します。(※補足 3)

表 2-4 医療機関オンライン接続サービスへのログイン

| 項目     | 前明                                 |  |  |  |
|--------|------------------------------------|--|--|--|
| 利用者 ID | メールに記載された利用者 ID を入力します。            |  |  |  |
|        | ・件名 : 【医療機関オンライン接続サービス】利用申請承認のご案内  |  |  |  |
| パスワード  | 「2.2.4 初期パスワード変更」で、初期パスワードから変更した新し |  |  |  |
|        | いパスワードを入力します。                      |  |  |  |

④[ログイン]をクリックします。

| 療機関オンライン接続サービス                                   | 🛄 KSUGH 💿 🚝 X-1 |             |  |
|--------------------------------------------------|-----------------|-------------|--|
| お知らせ 医療機関わらび接続サー                                 | Ельзовалье      |             |  |
| 1017/03/03 - 西朝后世2 NEW<br>1017/03/03 - 西朝后世1 NEW |                 |             |  |
|                                                  |                 |             |  |
|                                                  |                 |             |  |
|                                                  |                 |             |  |
|                                                  |                 |             |  |
|                                                  |                 | 金2件 ページ 1/1 |  |
|                                                  |                 |             |  |
|                                                  |                 |             |  |
|                                                  |                 |             |  |
|                                                  |                 |             |  |
|                                                  |                 |             |  |
| 構築わられ接続サービスについて   情報保護管                          | 理体制 利用規約        |             |  |

ログインできると、医療機関オンライン接続サービスの【お知らせ】画面が表示されま す。

-----

⑤[メニュー]をクリックします。

※補足3
 [利用者 ID] [パスワード]
 には、「2.1 ご利用手続きの流れ」の次の内容を入力してください。
 ④利用者 ID
 ⑥新しいパスワード

🥺 国立がん研究センター

FUÏITSU

| 医療機関オンライン接続サー                                                                                                    | ービスの【メニュー】 匪        | 画面が表示されます。            |                                      |
|----------------------------------------------------------------------------------------------------|---------------------|-----------------------|--------------------------------------|
| 医療機関オンライン接続サービス     ① お知らせ      ジェ      ジェ | E x21-              |                       | AMR ≜MR −Ø 0 <u>2791-</u> <u>A</u> Z |
| ご利用タービス あなたの構成がかやいえみのサービスはこちち                                                                                                    |                     |                       | 6                                    |
| ☑ 2715-94081844 (එම 8.7)14<br>295                                                                                                    | 255                 | (2) 88800.0142.65     |                                      |
| 申請<br>サービス利用申請                                                                                                    | 管理利用者管理             | お問い合わせ<br>よ(あるご質問 FAQ |                                      |
| #LAU-E2.600年94855487<br>証明書                                                                                                    | メールアドレス変更           | お同い合わせ                |                                      |
| サービス利用温泉市ホインストール<br>サービスの利用には、用品が用品な証明者<br>が必要です(ことから-0-24a)                                                                                                    | バスワー ド変更            |                       |                                      |
|                                                                                                    |                     |                       |                                      |
|                                                                                                    |                     |                       |                                      |
|                                                                                                    |                     |                       |                                      |
| E重編第10-30-1983年よび2001 (協能保護管理体制) 利用期間<br>© 2017 国立研究開発法人国立外研究センテ / © 2017 軍士通典式会社                                                                                                    |                     |                       | CL050102 🗸                           |
|                                                                                                    | ≠₫                  |                       |                                      |
|                                                                                                    | ~~ Y o              |                       |                                      |
|                                                                                                    |                     |                       |                                      |
| 【ロクアウト完了】画面が家                                                                                                    | を示されます。             |                       |                                      |
| 医療理問オンライン接続サービス                                                                                                    |                     |                       | ^                                    |
| ログアウト完了                                                                                                    |                     |                       |                                      |
| 1 医療細胞オンテロ接続サービスからログアウトしました。ご利用ありがたうございました。<br>7 1303                                                                                                    |                     |                       |                                      |
| eCay.                                                                                                    |                     |                       |                                      |
|                                                                                                    |                     |                       |                                      |
|                                                                                                    |                     |                       |                                      |
|                                                                                                    |                     |                       |                                      |
|                                                                                                    |                     |                       |                                      |
|                                                                                                    |                     |                       |                                      |
|                                                                                                    |                     |                       |                                      |
| 医療機能たうごが成少したこのは「信仰保護管理体制」料理規約<br>◎ 2017 国立研究構成法人国立が小研究センラー/◎ 2017 国土構成会社                                                                                                    |                     |                       | CL050105 🗸                           |
| ⑦[閉じる]をクリックします                                                                                                    | す。                  |                       |                                      |
|                                                                                                    |                     |                       |                                      |
| Ciero AnyConnert Service Mability Cli                                                                                                    | ent V               |                       |                                      |
| G CISCO Any Connect Secure Mobility Cite                                                                                                    |                     |                       |                                      |
| VPN:<br>sec.ccr.ncc.go.jpに接続しま                                                                                                    | tute. 👩             |                       |                                      |
| sec.ccr.ncc.go.jp                                                                                                    | 接続解除                |                       |                                      |
| 00:00:04                                                                                                    | IPv4                |                       |                                      |
| <b>\$</b> ()                                                                                                    | ajiaja<br>cisco     |                       |                                      |
| 8 [Cisco AnyConnect Secu                                                                                                    | re Mobility Client】 | 画面の[接続解除]を            | クリックします。                             |

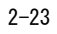

🥺 国立がん研究センター FUjiTSU

【Cisco AnyConnect Secure Mobility Client】画面に「接続する準備ができました。」 と表示されます。

.....

| 🕥 Cisco AnyC  | onnect Secure Mobility Client | _ | <b>9</b> ×    |
|---------------|-------------------------------|---|---------------|
|               | <b>VPN:</b><br>接続する準備ができました。  | ~ | 接続            |
| <b>\$</b> (i) |                               |   | dhah<br>cisco |

**②**[×]をクリックします。

続けて、「2.3.1 サービスの利用申請」に進んでください。

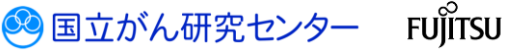

#### 2.3 全国がん登録届出サービスの利用申請と接続

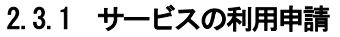

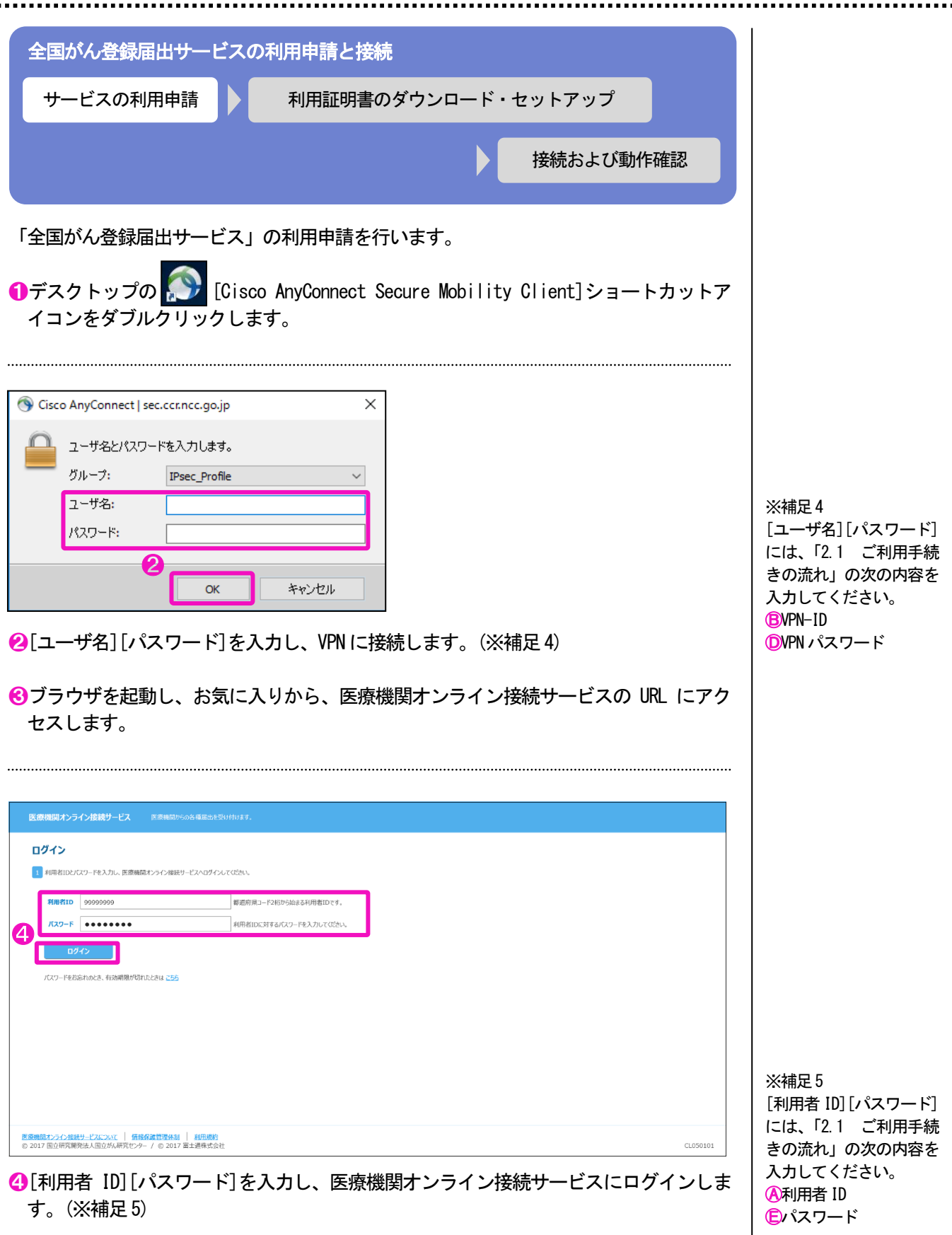

🕺 国立がん研究センター

FUĬĬTSU

| 医欲隔期オンライン接続サービス     日 お知らせ                                                                                                    | • = x                    | ARR <b>≜</b> RR ~B <u>07201: ∆0.7</u> |
|----------------------------------------------------------------------------------------------------|--------------------------|---------------------------------------|
| ロ ご利用サービス あなたの施設が5年し込みのサービスはこうら                                                                                                    | 9                        |                                       |
|                                                                                                    |                          |                                       |
| <ul> <li>Спи-эниненский вали слов</li> <li>Слов ни слов на слов на сл</li></ul> | (1) 登録(内容の線道・変更は<br>こ555 | (7) 2487007312785                     |
| 中計<br>サービス利用申請                                                                                                    | 谷理<br>利用者管理              | お問い合わせ<br>よくあるこ町町 FAQ                 |
| 新しいサービスの利用中国を行います<br>(注意引)時                                                                                                    | メールアドレス変更                | anuade                                |
| ワービスの利用は使用さインストール<br>ワービスの利用は、用用が有効な証明者<br>が必要です(ことからバストール)                                                                                                    | バスワード委更                  |                                       |
|                                                                                                    |                          |                                       |
|                                                                                                    |                          |                                       |
|                                                                                                    |                          |                                       |
|                                                                                                    |                          |                                       |
| 医療機関ホンラク:接続サービスについて   情報保護管理体数   利用規約<br>◎ 2017 国立研究開発法人国立がA研究センター / ◎ 2017 基土通常式会社                                                                                                    |                          | CL050102 🗸                            |
| ⑤[メニュー]をクリック                                                                                                    | ,<br>し、医療機関オンライン         | ν接続サービスの【メニュー】画面に切                    |
| り替えます。                                                                                                    |                          |                                       |
|                                                                                                    |                          |                                       |
| ⑥[サービス利用申請]を                                                                                                    | クリックします。                 |                                       |
|                                                                                                    |                          |                                       |
| 【利用申請】画面が表示                                                                                                    | されます。                    |                                       |
|                                                                                                    |                          |                                       |
| 開出サービス利用申請 #0100±0.88                                                                                                    | 出サービスの利用申請を行うページです。      | , mit ≜mit −0 🗹 🐯 🖍                   |
| サービス利用 サービス利用 サービス利用 中国                                                                                                    |                          |                                       |
| 利用申請                                                                                                    |                          |                                       |
| 7 ■ 利用申請を行うサービスを通用の、「確認面面に進む」を押してください。                                                                                                    |                          |                                       |
|                                                                                                    |                          |                                       |
| 「東京市市市市であっています」「「「「「「「「「「「「」」」」」「「「「」」」」「「「」」」」」「「」」」」                                                                                                    |                          |                                       |
|                                                                                                    |                          |                                       |
|                                                                                                    |                          |                                       |
|                                                                                                    |                          |                                       |
|                                                                                                    |                          |                                       |
|                                                                                                    |                          |                                       |
|                                                                                                    |                          |                                       |
|                                                                                                    |                          | Y                                     |
|                                                                                                    | ビフリーエー・・・トナル・・           | ++                                    |
| ●「王国かん登球庙出サー                                                                                                    | 「ヒス」にナエックを付け             | <b>よ</b> 9。                           |

\_\_\_\_\_

8[確認画面に進む]をクリックします。

🥺 国立がん研究センター FUjiTSU

#### 【申請内容確認】画面が表示されます。

| 属出サービス利用申請                                 | 利用司総な届出サービスの利用申請を行うページです。 |      | AMR | ≜ an −a |  |
|--------------------------------------------|---------------------------|------|-----|---------|--|
| サービス利用 サービス利用申請                            |                           |      |     |         |  |
| 申請内容確認                                     |                           |      |     |         |  |
| この内容に関連いがなければ、「申請確定」ボタン                    | 押してください。                  |      |     |         |  |
| 全国がA展出サービス<br><b>9</b><br>申請等定<br>ビスの利用申請が | 完了します。                    |      |     |         |  |
| 申請面面に戻る<br>「中読画面に戻る」を呼ずと、サービス利用申請派         | BICROST.                  |      |     |         |  |
|                                            |                           |      |     |         |  |
|                                            |                           |      |     |         |  |
|                                            |                           |      |     |         |  |
|                                            |                           |      |     |         |  |
| ❷内容を確認し、                                   | [申請確定]をクリック               | します。 |     |         |  |

.....

#### 【申請完了】画面が表示されます。

| 扁出サービス利用申請                        |                                                    | ARR ≜RR -8 🔀 🐯 🕯 |
|-----------------------------------|----------------------------------------------------|------------------|
| サービス利用 サービス利用 中語                  |                                                    |                  |
| 申請完了                              |                                                    |                  |
| 1 届出サービス利用申請が完了し                  | auc.                                               |                  |
| 数日以内に「【全国がん躍出サー<br>届出サービス利用申請完了のご | ーと21サービス利用申請問題のご知り100中名にて、<br>国内のホールが描述ますのでご確認にない。 |                  |
|                                   |                                                    |                  |
|                                   |                                                    |                  |
|                                   |                                                    |                  |
|                                   |                                                    |                  |
|                                   |                                                    |                  |
|                                   |                                                    |                  |
|                                   |                                                    |                  |
| の「両去た郎                            | ヨビス]たクロックレキオ                                       |                  |

(Ψ└画面を閉じる」をクリックします。

#### 続けて、「2.3.2 サービス利用証明書のダウンロードとインストール」に進んでくだ さい。

.....

| 医療機関オンライン接続サービス                                              | 🗓 89069 💿 🗮 🛩 | •                  |             | ∧ असर 💄 असर −19 | 0279): ALZ |  |
|--------------------------------------------------------------|---------------|--------------------|-------------|-----------------|------------|--|
| ご利用サービス あなたの施設がお申し込みのサービスはこ                                  | 256           |                    |             |                 |            |  |
|                                                              |               |                    |             |                 |            |  |
| ごれから利用をはじめる方は<br>こちら                                         |               | 登録内容の確認・変更は<br>こ55 | ⑦ お困りの方はこちら |                 |            |  |
| 申請                                                           |               | 管理                 | お問い合わせ      |                 |            |  |
| サービス利用中語<br>HLA-サービスのHID中語を行います                              |               | 利用者管理              | よくあるご質問 FAQ |                 |            |  |
| 証明書                                                          |               | メールアドレス変更          | お同い合わせ      |                 |            |  |
| サービス利用活动引用インストール<br>サービスの利用には、用用が利用な自体の書<br>が必要です(ここからウストール) |               | バスワード変更            |             |                 |            |  |
|                                                              |               |                    |             |                 |            |  |
|                                                              |               |                    |             |                 |            |  |
|                                                              |               |                    |             |                 |            |  |
|                                                              |               |                    |             |                 |            |  |
|                                                              |               |                    |             |                 |            |  |

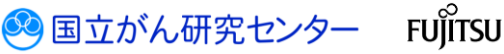

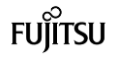

医療機関用

2.3.2 サービス利用証明書のダウンロードとインストール

| 全国がん登録届出サービスの | の利用申請と接続            |
|---------------|---------------------|
| サービスの利用申請     | 利用証明書のダウンロード・セットアップ |
|               | 接続および動作確認           |
|               |                     |

サービスの利用に必要なサービス利用証明書発行ツールをダウンロードし、インストー ルします。

|                                                                    | 👔 89060 🙁 🚍 : | Ca-                | ARR .       | · · · · · · · · · · · · · · · · · · · |
|--------------------------------------------------------------------|---------------|--------------------|-------------|---------------------------------------|
| ご利用サービス あなたの施設が8年しま                                                | きみのサービスはこちら   |                    |             |                                       |
|                                                                    |               |                    |             |                                       |
| これから利用をはじめる方は<br>こちら                                               |               | 登録内容の確認・変更は<br>こ56 | ⑦ お聞つの方はこちら |                                       |
| 靖                                                                  |               | 管理                 | お問い合わせ      |                                       |
| サービス利用申請<br>新レバサービスの利用申請を行います                                      |               | 利用者管理              | よくあるご判罰 FAQ |                                       |
| 明書                                                                 |               | メールアドレス変更          | お同い合わせ      |                                       |
| <b>サービス利用証明書インストール</b><br>サービスの利用には、原則が形地は原用書<br>が必要です(ここからインストール) |               | パスワード変更            |             |                                       |
|                                                                    |               |                    |             |                                       |
|                                                                    |               |                    |             |                                       |
|                                                                    |               |                    |             |                                       |
|                                                                    |               |                    |             |                                       |
|                                                                    |               |                    |             |                                       |
| 際ホーム・井崎市-ドンロンルマー 情報受援論                                             | 3季体动1 +eminto |                    |             |                                       |

【サービス利用証明書インストール】画面が表示されます。

サービス利用開始までの流れが記載されていますので、確認してください。

| 屬心               | 出サービス利<br>ッストール   | HIZIO 20 10.00 - 0.00 - | AMR | <b>≜</b> #R −# | × 100 | ^ |
|------------------|-------------------|----------------------------------------------------------------------------------------------------|-----|----------------|-------|---|
| サー!<br>利用<br>インブ | ごス<br>原明書<br>ストール | 9-ビスの回転時間でスパール                                                                                                    |     |                |       |   |
|                  | サービス              | 利用証明書インストール<br>(IIIIII)は10-02-040                                                                                                    |     |                |       |   |
|                  | 以下の流れを            | Nan Color                                                                                                    |     |                |       |   |
|                  | Step 1            | サービス利用証明書 <b>録行サールのグランロード</b><br>サービス利用証明書の発行を行うための発行ットもダンロードします。                                                                                                    |     |                |       |   |
|                  | Step 2            | <b>サービス利用証明意気行サールのインストール</b><br>ダウムードムナービス利用証明者の例刊を行うための例刊サールを行入1ーあします。                                                                                                    |     |                |       |   |
|                  | Step 3            | サービス利用品で制造の発行<br>インストーム科学士と科学リームを発明して、サービス利用品の利用を知行します。<br>回サービス利用品の利用を発行する回転、VPVで発展されている心測が使わず。                                                                                                    |     |                |       |   |
|                  | Step 4            | 「医療機械教 <b>メンタイン接続サービス」へのロダイン</b><br>期に回動らせている、時時期にかけつーPを時間して「医療機械だつうつき続き」とといわざっします。                                                                                                    |     |                |       |   |
|                  | Step 5            | 会国が人登録局出サービスの起動<br>「医療局格セライン物格サービスへの子の後、全国が人物理論にサービスの正常に記載されることを検知します。                                                                                                    |     |                |       | ~ |

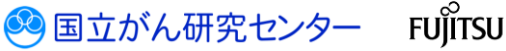

| Step 6                                                                                                    | 準備完了                                                                                                    |                                                                                                  |                   |                  |                             |              |
|----------------------------------------------------------------------------------------------------|----------------------------------------------------------------------------------------------------|--------------------------------------------------------------------------------------------------|-------------------|------------------|-----------------------------|--------------|
|                                                                                                    | ここまで出来れば全国がん登録届出サービスの利用準備                                                                                                    | 完了となります。                                                                                         |                   |                  |                             |              |
|                                                                                                    |                                                                                                    |                                                                                                  |                   |                  |                             |              |
| インストールマ                                                                                                    | ュアルダウンロード<br>日本のインフトーミルジントかのインフトーミンニュアミルダウ                                                                                                    | n=H.7/P311                                                                                       |                   |                  |                             |              |
| -Exemptor                                                                                                    | が回のコンストールを113に380パンストールモニアルモデジ<br>の2種類のマニュアルのうち、環境に合わせてダウンロードレ<br>にトールマニュアル(Windows10用)」(PDF:2.18 MI                                                                                                    | den.                                                                                             |                   |                  |                             |              |
| ービス証明書イン<br>ービス証明書イン<br>ービス証明書イン                                                                                                    | トールマニュアル(Windows8.1用))」(PDF:2.18 M<br>トールマニュアル(Windows7用)」(PDF:2.18 MB<br>トールマニュアル(macOS用)」(PDF:2.18 MB)                                                                                                    | <u>0</u>                                                                                         |                   |                  |                             |              |
| サービス利用は                                                                                                    | 用書発行ツールのインストール                                                                                                    |                                                                                                  |                   |                  |                             |              |
| ゼス利用証明書<br>Fより、発行ツーJ                                                                                                    | 9第行を行うための第行ツールをインストールする必要があり<br>をダウンロードしてください。Windows、macOSの2種類の                                                                                                    | ます。<br>うち、環境に合わせてダウンロードしてください。                                                                   |                   |                  |                             |              |
| Windows<br>ダウンロー                                                                                                    |                                                                                                    |                                                                                                  |                   |                  |                             |              |
| ndows社ご利用                                                                                                    | 方は「Windows用ダウンロード」を押してください。                                                                                                    |                                                                                                  |                   |                  |                             |              |
| <b>ダウンロー</b><br>にOSをご利用の                                                                                                    | は「macOS用ダウンロード」を押してください。                                                                                                    |                                                                                                  |                   |                  |                             |              |
| 準備完了                                                                                                    |                                                                                                    |                                                                                                  |                   |                  |                             |              |
| :のダウンロードが                                                                                                    | 『プしたら、画面を閉じてマニュアルに従ってインストールして                                                                                                    | 2820.                                                                                            |                   |                  |                             |              |
|                                                                                                    |                                                                                                    |                                                                                                  |                   |                  |                             |              |
| 関わうた接続                                                                                                    | -ビスニシュて   情報保護管理体制   利用用的                                                                                                    |                                                                                                  |                   |                  |                             |              |
| スク<br>を<br>用<br>マ<br>レ<br>を<br>く                                                                                                    | コールし、[サ-<br><sup>ト</sup> る環境に合わ<br>ズウンロードし                                                                                                    | -ビス証明書インストー)<br>せ、Windows 用または ma<br>てください。                                                      | レマニュア<br>acOS 用のし | ル]をクリッ<br>\ずれかのイ | クします。<br>ンストール <sup>-</sup> | ₹=:          |
| スクI<br>使用す<br>レを ?                                                                                                    | コールし、[サ-<br>トる環境に合わ<br>ダウンロードし                                                                                                    | -ビス証明書インストー)<br>せ、Windows 用または ma<br>てください。                                                      | レマニュア<br>acOS 用のし | ル]をクリッ<br>ヽずれかのイ | クします。<br>ンストール <sup></sup>  | ₹ <u> </u>   |
| スクロ<br>を用う<br>レをく<br>Step 6                                                                                                    | コールし、[サ-<br>トる環境に合わ<br>ダウンロードし                                                                                                    | -ビス証明書インストール<br>せ、Windows 用または ma<br>てください。                                                      | レマニュア<br>acOS 用のし | ル]をクリッ<br>\ずれかのイ | クします。<br>ンストール <sup></sup>  | ₹=:          |
| スクロ<br>支用す<br>レをク<br>Step 6                                                                                                    | コールし、[サ-<br>トる環境に合わ<br>ずウンロードし<br><sup>「</sup>                                                                                                    | -ビス証明書インストール<br>せ、Windows 用またはma<br>てください。                                                       | レマニュア<br>acOS 用のし | ル]をクリッ<br>\ずれかのイ | クします。<br>ンストール <sup>-</sup> | ₹ <u> </u>   |
| スクロ<br>使用す<br>レをク                                                                                                    | コールし、[サ-<br>トる環境に合わ<br>ダウンロードし<br>2011年1月9日の人を発展して、この4984                                                                                                    | -ビス証明書インストール<br>せ、Windows 用または ma<br>てください。                                                      | レマニュア<br>acOS 用のし | ル]をクリッ<br>ヽずれかのイ | クします。<br>ンストール <sup></sup>  | ₹=:          |
| スクロ<br>支用 3<br>レを 3<br>Step 6                                                                                                    | コールし、[サ-<br>トる環境に合わ<br>ずウンロードし<br>マロードし<br>2009-0-1<br>8800-0-1<br>8800-0-1<br>8000-0-1<br>8000-0 | -ビス証明書インストール<br>せ、Windows 用または ma<br>てください。<br>****                                              | レマニュア<br>acOS 用のし | ル]をクリッ<br>\ずれかのイ | クします。<br>ンストール <sup>-</sup> | ₹ <u></u>    |
| スクロ<br>支用す<br>レをダ<br>Step 6                                                                                                    | コールし、[サー<br>トる環境に合わ<br>ずウンロードし<br>ごかつこうードし<br>コスタウンロードし<br>コスタウンロード<br>間をC2-1-4513560-C2-1-551-3754-70<br>間をC2-1-4513560-C2-1-551-3754-70                                                                                                    | -ビス証明書インストー)<br>せ、Windows 用またはma<br>てください。<br><sup>RT20047.</sup>                                | レマニュア<br>acOS 用のし | ル]をクリッ<br>\ずれかのイ | クします。<br>ンストール <sup></sup>  | ₹=:          |
| スクロ<br>支用 3<br>レをか<br>Step 6<br>Coll-Act<br>- Coll-Act<br>- Coll                                                                                                    | コールし、[サー<br>トる環境に合わ<br>なウンロードし<br>なウンロードし<br>#毎77<br>237890-*<br>11-87275(00000010)170:11890                                                                                                    | -ビス証明書インストール<br>せ、Windows 用または ma<br>てください。<br><sup>R77.9944</sup>                               | レマニュア<br>acOS 用のし | ル]をクリッ<br>ヽずれかのイ | クします。<br>ンストール <sup></sup>  | ₹ <u></u>    |
| スクロ<br>支用で<br>レを<br>Step 6<br>CO21-A22<br>CO21-A22<br>CO                                             | コールし、[サー<br>トる環境に合わ<br>ずウンロードし<br>ずウンロードし<br>リーン・・・・・・・・・・・・・・・・・・・・・・・・・・・・・・・・・・・・                                                                                                    | -ビス証明書インストール<br>せ、Windows 用または ma<br>てください。<br><sup>R720047.</sup>                               | レマニュア<br>acOS 用のし | ル]をクリッ<br>\ずれかのイ | クします。<br>ンストール <sup>-</sup> | ₹ <u>_</u> : |
| スクロ<br>使用す<br>レを<br>Step 6<br>C21-62<br>Step 6<br>- 221-62<br>- 221-62<br>- 221-                                             | コールし、[サー<br>トる環境に合わ<br>ずウンロードし<br>ずウンロードし<br>エステロント・ドロードし<br>コスタウンード<br>間をC2トーを開始をC2トードマニアをやの<br>ロードを1735 (Modeward) ロア・13 486<br>ロードマニア、(Modeward) ロア・13 486<br>ロードマニア、(Modeward) ロア・13 486<br>ロードマニア、(Modeward) ロア・13 486<br>ロードマニア、(Modeward) ロア・13 486<br>ロードマニア、(Modeward) ロア・13 486                                                                                                    | -ビス証明書インストー)<br>せ、Windows 用または ma<br>てください。<br>**<br>**                                          | レマニュア<br>acOS 用のし | ル]をクリッ<br>\ずれかのイ | クします。<br>ンストール <sup></sup>  | ₹_:          |
| スクロ<br>支用 3<br>レをか<br>Step 6<br>0-24-R42<br>-24-R42<br>-24 | コールし、[サー<br>トる環境に合わ<br>まウンロードし<br>まウンロードし<br>パロンロードし<br>パロンロードし<br>ロードし<br>ロードし<br>ロード<br>ロード<br>ロード<br>ロード<br>ロード<br>ロード<br>ロード<br>ロード<br>ロード<br>ロード                                                                                                    | -ビス証明書インストール<br>せ、Windows 用または ma<br>てください。<br>R7.50%F.                                          | レマニュア<br>acOS 用のし | ル]をクリッ<br>\ずれかのイ | クします。<br>ンストール <sup></sup>  | ₹ <u>_</u>   |
| スクに<br>支用す<br>シーン<br>5100 - 2<br>- 2<br>- 2<br>- 2<br>- 2<br>- 2<br>- 2<br>- 2                                                                                                    | コールし、[サ-<br>トる環境に合わ<br>ずウンロードし<br>ずウンロードし<br>マロードし<br>マロードし<br>マロードし<br>マロードし<br>マロードし<br>マロードし<br>マロードし<br>マロードし<br>マロードし<br>マロードし<br>マロードし<br>マロードし<br>マロードし<br>マロードし<br>マロードし<br>マロードし<br>マロードし<br>マロードし<br>マロードし<br>マロードし<br>マロードし<br>マロードし<br>マロードし<br>マロードし                                                                                                    | -ビス証明書インストール<br>せ、Windows 用または ma<br>てください。<br>Transf.                                           | レマニュア<br>acOS 用のし | ル]をクリッ<br>\ずれかのイ | クします。<br>ンストール <sup></sup>  | ₹ <u>_</u>   |
| スクに<br>した<br>5<br>5<br>5<br>5<br>5<br>5<br>5<br>5<br>5<br>5<br>5<br>5<br>5                                                                                                    | コールし、 [サー<br>トる環境に合わ<br>ずウンロードし<br>ずウンロードし<br>###07-1-4473580031-87-1348<br>###07-14473580031-87-1348<br>###07-14473580031-87-1348<br>###07-14473580031-87-1348<br>###07-14473580031-87-1348<br>###07-144735800311-87-1348<br>###07-144735800311-87-1348<br>###07-144735800311-87-13488<br>###07-144735800311-87-13488<br>###07-1448800311-87-13488<br>###07-1448800311-87-13488<br>###07-1448800311-87-13488<br>###07-1448800311-87-13488<br>###07-1448800311-87-13488<br>###07-1448800311-87-13488<br>###07-1448800311-87-13488<br>###07-1448800311-87-13488<br>###07-1448800311-87-13488<br>###000000000000000000000000000000000                                                                                                    | -ビス証明書インストー/<br>せ、Windows 用または ma<br>てください。<br>R7.0004.                                          | レマニュア<br>acOS 用のし | ル]をクリッ<br>\ずれかのイ | クします。<br>ンストール <sup></sup>  | ₹_:          |
| スクに<br>していた。<br>を<br>なか。<br>たので、<br>なので、<br>していた。<br>ないで、<br>たいた。<br>ないで、<br>たいた。<br>たいた。<br>たのた たのた。<br>たいた。<br>たいた た。<br>たいた。<br>たいた たいた。<br>たいた た たいた たいた。<br>たいた たいた たいた たいた たいた たいた たいた たいた たいた たいた                                                                                                    | コールレし、[サー<br>トる環境に合わ<br>まウンロードし<br>まゆンロードし<br>パロードし<br>パロードし<br>ロードし<br>ロードし<br>ロードし<br>ロードし<br>ロードし<br>ロードし<br>ロードし                                                                                                    | -ビス証明書インストール<br>せ、Windows 用または ma<br>てください。<br>a-r.r.coox.<br>a.                                 | レマニュア<br>acOS 用のし | ル]をクリッ<br>\ずれかのイ | クします。<br>ンストール <sup></sup>  | ₹=:          |
| スクに<br>支用<br>マンスールズ<br>Step 6<br>()<br>()<br>()<br>()<br>()<br>()<br>()<br>()<br>()<br>()                                                                                                    | ロールし、[サー<br>トる環境に合わ<br>なウンロードし<br>オウンロードし<br>マロードし<br>マロードし                                                                                                    | -ビス証明書インストール<br>せ、Windows 用または ma<br>てください。<br>#72.00#7.<br>a-PL-TC20AL<br>2<br>-<br>*<br>*<br>* | レマニュア<br>acOS 用のし | ル]をクリッ<br>\ずれかのイ | クします。<br>ンストール <sup>-</sup> | ₹ <u>_</u>   |

€サービス利用証明書発行ツールの[ダウンロード]をクリックします。

※使用する環境に合わせ、Windows 用または macOS 用のいずれかの発行ツールをダウン ロードしてください。

④[保存]をクリックします。

※ファイルの保存先を指定する場合は[▼]をクリックし、[名前を付けて保存]を選択し ます。

🥺 国立がん研究センター

FUÏITSU

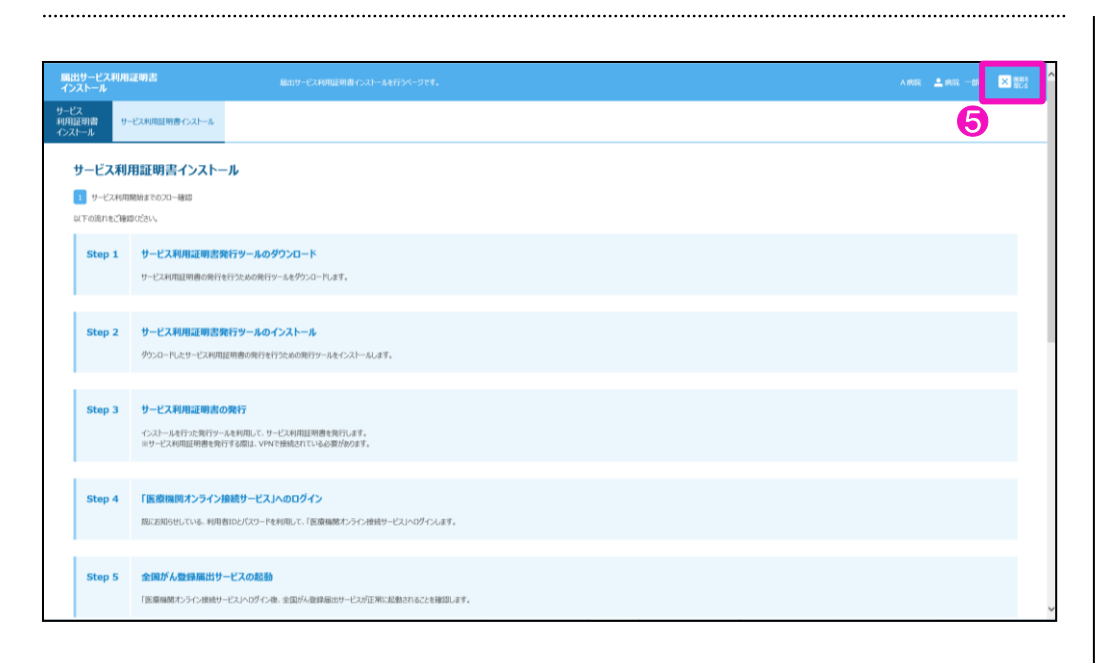

⑤上にスクロールし、「画面を閉じる」をクリックします。

以上で、サービス利用証明書発行ツールのダウンロードは完了です。

⑥2でダウンロードした「サービス証明書インストールマニュアル」の「2.1.サービス利用証明書発行ツールのインストール方法」を参照し、サービス利用証明書発行ツールをインストールしてください。

.....

| 医療機関オンライン接続サービス                                                 | 🚺 BADSH 💿 🖽 X             | 23                  |             | र अवेदर 🚨 अवेदर — हो। | 02221 | ∆LZ       |
|-----------------------------------------------------------------|---------------------------|---------------------|-------------|-----------------------|-------|-----------|
| 🖵 ご利用サービス あなたの地路が80年032                                         | かのサービスはこちら                |                     |             | 7                     |       |           |
| <ul> <li>ごれから利用をはじめる方は<br/>こちら</li> </ul>                       |                           | 登録内容の確認・変更は     こちら | ⑦ 影響のの方はこちら |                       |       |           |
| 申請                                                              |                           | 管理                  | お問い合わせ      |                       |       |           |
| サービス利用申請                                                        |                           | 利用者管理               | よくあるご質問 FAQ |                       |       |           |
| 新しいサービスの利用中請を行います                                               |                           |                     |             |                       |       |           |
| サービス利用証明書インストール                                                 |                           | メールアドレス変更           | お買い合わせ      |                       |       |           |
| サービスの利用には、期間が利助な証明書<br>が必要です(ここからインストール)                        |                           | バスワード変更             |             |                       |       |           |
|                                                                 |                           |                     |             |                       |       |           |
|                                                                 |                           |                     |             |                       |       |           |
|                                                                 |                           |                     |             |                       |       |           |
|                                                                 |                           |                     |             |                       |       |           |
|                                                                 |                           |                     |             |                       |       |           |
|                                                                 |                           |                     |             |                       |       |           |
|                                                                 |                           |                     |             |                       |       |           |
| 医療機関ホンライン接続サービスについて   情報保護管理<br>◎ 2017 国立研究開発法人国立がA研究センター / ◎ 2 | (47) 利用規約<br>2017 富士通株式会社 |                     |             |                       | c     | 21.050102 |

72[ログアウト]をクリックします。

🥺 国立がん研究センター FUjitsu

| 【ログアウト完了】画面が表示されます。                                                                                                    |
|----------------------------------------------------------------------------------------------------|
| 医原理(RR オンライン接接サービス<br>ログアクト完了<br>① 医医療(RF からく使用すービス(2007)の) におし、ご可能のからございまし、<br>名 この<br>この<br>この<br>この<br>この<br>この<br>この<br>この<br>この<br>この |
|                                                                                                    |
|                                                                                                    |
| 正意味気からの分類リービスにおいて「気管が変更形式性」 100年前<br>© 2017 至20年末期後本人至2014年末ビッチー / © 2017 至土機能式会社 CL050105 ↓                                               |
| ⑧[閉じる]をクリックします。                                                                                                    |
|                                                                                                    |
| Cisco AnyConnect Secure Mobility Client - × Sec.ccr.ncc.go.jp(ご接続しました。 Sec.ccr.ncc.go.jp 接続解除 00:00:04 IPv4 ② ③                            |
| 9【Cisco AnyConnect Secure Mobility Client】画面の[接続解除]をクリックします。                                                                               |
| 【Cisco AnyConnect Secure Mobility Client】画面に「接続する準備ができました。」<br>と表示されます。                                                                    |
| Sicco AnyConnect Secure Mobility Client − ① × VPN:<br>接続する準備ができました。 ★                                                                      |
|                                                                                                    |
| ⑩[×]をクリックします。                                                                                                    |
|                                                                                                    |
|                                                                                                    |

🥺 国立がん研究センター FUjiTSU

サービスの利用申請後、次の件名のメールが届いていることを確認します。

件名: 【医療機関オンライン接続サービス】サービス利用申請受付のご案内

申請から数日~10日程度で、次の件名のメールが届きます。

.....

件名 : 【医療機関オンライン接続サービス】 サービス利用申請承認のご案内

利用申請が取消されると、次の件名のメールが届きます。
 サービス利用申請を再度行ってください。
 件名:【医療機関オンライン接続サービス】サービス利用申請取消のご案内

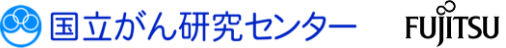

医療機関用 2.3.3 動作確認

### . . . . . . . . . . . . . . . . . . . . 全国がん登録届出サービスの利用申請と接続 サービスの利用申請 利用証明書のダウンロード・セットアップ 接続および動作確認 サービス利用申請受理のメール到着後、全国がん登録届出サービスに接続できるか確認 します。 ●ブラウザを起動し、お気に入りから医療機関オンライン接続サービスの URL にアクセ ※補足6 スし、ログインします。 [利用者 ID] [パスワード] ※ログイン時は、利用者 ID およびパスワードの入力が必要です。(※補足 6) には、「2.1 ご利用手続 きの流れ」の次の内容を 入力してください。 A利用者 ID ▲病院 ▲病院 一部 ログアウト (E)パスワード 2 3 コ ご利用サービス あなた 登録内容の確認・変更は (?) お困りの方はこちら Ċ 用をはじめる方は お問い合わせ 医療機関ポンライン接続サービスについて (第1977年4月) (○ 2017 国立研究開発法人国立が从研究センター / ○ 2017 国主連株式会社 2[メニュー]をクリックし、医療機関オンライン接続サービスの【メニュー】画面に切 り替えます。 ・ (全国がん登録届出サービス]をクリックします。 ..... 【証明書の確認】画面が表示されます。 Windows セキュリティ 証明書の確認 サイト gtol.intra.ccr.ncc.go.jp に対する資格情報が必要です: it-user01 9≡ 発行者: ccr.ncc.local 有効期間: 2017/02/10 から 2018/02/10 証明書のプロパティを表示します OK キャンセル ④[OK]をクリックします。 サービス利用証明書がうまくインストールされていない場合は、エラーメッセージが 表示されます。 「6.2.2 届出サービスへの接続方法が分からない」を参照してください。

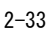

国立がん研究センター FUIITSU

全国がん登録届出サービスのトップ画面が表示されます。

#### 以上で、ご利用手続きは完了です。

| 国がん登録属出サービス                                                               |          | 721-613 💄 医袋 | -# × ### |
|---------------------------------------------------------------------------|----------|--------------|----------|
|                                                                           | •        |              | すべて見る    |
| ダウンロードはごちら                                                                | 届出は255   | ⑦ お囲りの方はこちら  |          |
| ダウンロード                                                                    | 届出       | お問い合わせ       |          |
| 電子履出票ファイルダウンロード                                                           | 全限がん登録局出 | よくあるご何間 FAQ  |          |
| 週り調査票ファイルダウンロード                                                           | 通り調査茨局出  | マニュアル        |          |
|                                                                           | 局出地見の確認  | マニュアルダウンロード  |          |
|                                                                           |          |              |          |
|                                                                           |          |              |          |
|                                                                           |          |              |          |
|                                                                           |          |              |          |
|                                                                           |          |              |          |
|                                                                           |          |              |          |
| がみ登録届出リービスについて   情報発展道管理体制   利用規約 007 国立研究開発法人国立が从研究センター / の 2017 第十連株式会社 |          |              | CL14010  |

.....

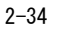